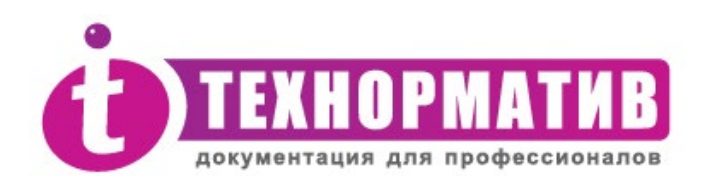

## Информационная система ТЕХНОРМАТИВ

(Локальная версия 1.0.2210)

# РУКОВОДСТВО Пользователя

Москва-2022

#### ВНИМАНИЕ! Перед началом работы с программным обеспечением "Информационная система "ТЕХНОРМАТИВ" ознакомьтесь с содержанием лицензионного соглашения на стр. <u>31</u>. Вскрытие коробки с программным обеспечением означает Ваше согласие с лицензионным соглашением.

Спасибо, что вы приобрели Информационную систему "TEXHOPMATИВ"! Работая над ней, мы постарались сделать так, чтобы она была максимально простой и удобной в обращении и, в то же время, предоставляла достоверную и актуальную информацию, необходимую в Вашей работе.

Мы будем рады, если система "ТЕХНОРМАТИВ" станет вашим постоянным спутником и помощником.

#### Компания "Технорматив"

111024 г. Москва, ш. Энтузиастов, 19. стр1. Тел./факс: (495) 772-78-81, 789-38-86 e-mail: *info@technormativ.ru* web: <u>http://www.technormativ.ru</u> <u>http://mexнopmamus.pф</u>

© ООО «Информационная система «Технорматив» 2003-2022. Все права защищены.

ПО "ИС "ТЕХНОРМАТИВ" зарегистрировано в Российском агентстве по патентам и товарным знакам (Свидетельство об официальной регистрации программы для ЭВМ № 2021612156).

Версия 3.007

#### Содержание

| Ο ΠΡΟΓΡΑΜΜΕ                                                                                                    | 5                                      |
|----------------------------------------------------------------------------------------------------|----------------------------------------|
| МИНИМАЛЬНЫЕ ТРЕБОВАНИЯ К СИСТЕМЕ                                                                                                    | 5                                      |
| УСТАНОВКА И ПЕРВЫЙ ЗАПУСК ПРОГРАММЫ<br>Установка<br>Регистрация локальной версии программы                                                                                          | 6<br>6<br>10                           |
| РАБОТА С ПРОГРАММОЙ                                                                                                    | 11<br>12<br>13<br>13<br>14<br>16<br>17 |
| РАБОТА С ДОКУМЕНТАМИ<br>Открытие текста документа<br>Конструктор фильтров<br>Поиск документов<br>Карточка документа<br>Все доступные для открытия документы<br>Управление колонками | 19<br>19<br>21<br>22<br>24<br>24       |
| НАСТРОЙКИ ПРОГРАММЫ<br>Оформление<br>Уведомления<br>Сброс настроек<br>Настройка соединения с базой данных<br>Обновление                                                             | 26<br>26<br>27<br>27<br>27<br>28       |
| О ПРОГРАММЕ                                                                                                    | 30<br>31                               |

## О программе

ТЕХНОРМАТИВ<sup>®</sup> - это единая информационная система, включающая нормативно-техническую документацию, необходимую специалистам предприятий промышленности, строительства, энергетики, транспорта, связи и других отраслей. В систему входят полные тексты ГОСТов, технических регламентов, СП, СНиПов, РД, ВСН, СанПиНов, НПБ, сметных норм, инструкций, методических рекомендаций, а также другие документы.

Система настраивается по выбору пользователя - для этого мы предлагаем около 100 тематических и отраслевых модулей (электронных библиотек). Список электронных библиотек системы ТЕХНОРМАТИВ всегда можно найти на сайте *www.technormativ.ru*.

## Минимальные требования к системе

- 32-разрядный (х86) или 64-разрядный (х64) процессор с тактовой частотой 2 гигагерц (ГГц) или выше
- операционная система Microsoft Windows 7 (Локализованная для России) и более поздние версии
- объем оперативной памяти 2 Гб (рекомендуется 4 Гб)
- 400 Mb на жестком диске (без учета объема базы документов)

### Установка и первый запуск программы

#### Установка

- **1.** В случае поставки одной библиотеки на двух и более DVD-дисках, необходимо диски скопировать в отдельную папку на жесткий диск компьютера.
- **2.** Запустить установку ИС «Технорматив» (файл setup.exe) и следовать подсказкам мастера установки (см. <u>Рисунок 1</u>).

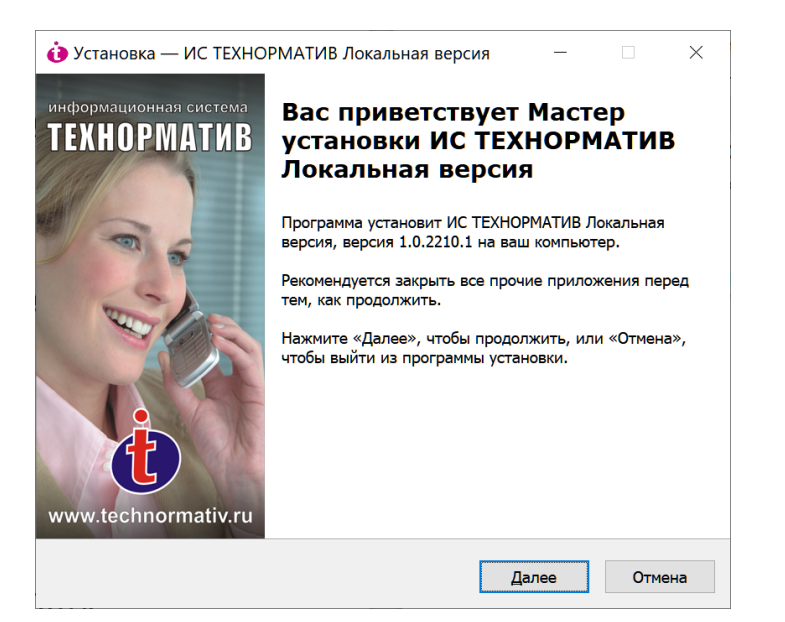

Рисунок 1. Диалоговое окно мастера установки

#### 3. Ознакомьтесь с текстом "Лицензионного соглашения"

| 讷 Установка — ИС ТЕХНОРМАТИВ Лока                                                                  | льная верси                       | я                  | _                      |             | ×    |
|----------------------------------------------------------------------------------------------------|-----------------------------------|--------------------|------------------------|-------------|------|
| Лицензионное Соглашение<br>Пожалуйста, прочтите следующую важ<br>продолжить.                       | ную информа                       | цию пер            | ед тем,                | как         |      |
| Пожалуйста, прочтите следующее Лиц<br>принять условия этого соглашения пер                         | ензионное Со<br>ред тем, как г    | глашени<br>родолжи | ıе. Вы до<br>ить.      | олжны       |      |
| ЛИЦЕНЗИОННОЕ СОГЛАШЕН<br>КОНЕЧНОГО ПОЛЬЗОВАТЕЛЯ<br>ПРОГРАММНОГО ОБЕСПЕЧЕН<br>ИНФОРМАЦИОННОЙ СИСТЕМ | ИЕ<br> <br> ИЯ<br> Ы "ТЕХНО       | ОРМАТ              | ИВ"                    |             | ^    |
| ВАЖНО - ПРОЧИТАЙТЕ ВНИМ<br>Настоящее лицензионное                                                  | <mark>ІАТЕЛЬНО</mark><br>соглашен | !<br>ние           | (далее                 |             |      |
| Соглашение) является догов вами (физическим или юри                                                | ором, зак<br>лическим             | пючаем             | (Цама<br>ИЫМ М<br>I) И | ежду<br>ООО | ~    |
| Я принимаю условия соглашения                                                                      |                                   |                    |                        |             |      |
| ○Я не принимаю условия соглашения                                                                  |                                   |                    |                        |             |      |
|                                                                                                    | <u>Н</u> азад                     | Дал                | ee                     | Отг         | мена |
|                                                                                                    |                                   |                    |                        |             |      |

Рисунок 2. Лицензионное соглашение

После ознакомления с текстом лицензионного соглашения, в случае согласия, отметьте пункт «Я принимаю условия соглашения» и кнопку «Далее», в противном случае откажитесь от установки программы.

**4.** В диалоговом окне "Выбор папки установки" выберите папку, в которую должна быть установлена программа. По умолчанию система будет установлена в папку:

*C:\Users\{имя пользователя}\AppData\Local\Technormativ\_loc*. Если вы хотите установить программу в другую папку, то выберите эту папку или вручную укажите путь к ней (см. <u>Рисунок 3</u>).

Для перехода к следующему этапу установки нажмите на кнопку "Далее".

| 🌶 Установка — ИС ТЕХНОРМАТИВ Ло                                        | кальная версия      | _          |               | ×     |
|------------------------------------------------------------------------|---------------------|------------|---------------|-------|
| Выбор папки установки<br>В какую папку вы хотите установить<br>версия? | ИС ТЕХНОРМАТИВ      | Локальная  |               | (IIO) |
| Программа установит ИС ТЕХ следующую папку.                            | НОРМАТИВ Локаль     | ная версия | В             |       |
| Нажмите «Далее», чтобы продолжит<br>нажмите «Обзор».                   | ъ. Если вы хотите і | выбрать др | угую паг      | тку,  |
| C:\Users\IvanovTM\AppData\Local\Tec                                    | hnormativ_loc       |            | <u>О</u> бзор |       |
| Требуется как минимум 282,7 Мб сво                                     | бодного дискового   | пространст | гва.          |       |
|                                                                        |                     |            |               |       |
|                                                                        |                     |            |               |       |

Рисунок 3. Выбор папки установки

**5.** В диалоговом окне "Выбор компонентов" (см. <u>Рисунок 4</u>) можете выбрать, в какой конфигурации будет произведена установка. По умолчанию задана установка в конфигурации «Полная установка».

«Полная установка» - производится установка полного набора компонентов ИС «Технорматив» (сервер баз данных Firebird, база данных документов и ПО Технорматив)

«Выборочная установка» - производится установка ПО Технорматив и обязательные компоненты.

| Выберите комп<br>компонентов, у<br>вы будете гото | оненты, которы<br>станавливать ко<br>вы продолжить | е вы хотите устано<br>оторые не требуетс | зить; сними<br>я. Нажмите | те флажі<br>«Далее» | ки с<br>•, когда |
|---------------------------------------------------|----------------------------------------------------|------------------------------------------|---------------------------|---------------------|------------------|
| Полная устано                                     | вка                                                |                                          |                           |                     |                  |
|                                                   | МАТИВ - Локаль                                     | ная версия                               |                           |                     |                  |
| 🖂 СУБД Firebi                                     | rd 2.5                                             |                                          |                           |                     |                  |
| Microsoft Fra                                     | amework 4.8                                        |                                          |                           |                     |                  |
|                                                   |                                                    |                                          |                           |                     |                  |
|                                                   |                                                    |                                          |                           |                     |                  |
|                                                   |                                                    |                                          |                           |                     |                  |
|                                                   |                                                    |                                          |                           |                     |                  |
|                                                   |                                                    |                                          |                           |                     |                  |

Рисунок 4. Выбор компонентов для установки

- 6. В диалоговом окне "Выбор папки" в меню "Пуск" вы можете изменить, в каком разделе меню "Пуск"- "Программы" должен быть создан раздел ИС "ТЕХНОРМАТИВ". По умолчанию будет создана папка «Технорматив», куда и будут размещены ярлыки. Для размещения в другую папку меню, выберите ее из открывшегося списка либо введите вручную. Для перехода к следующему этапу установки нажмите на кнопку "Далее".
- **7.** В диалоговом окне "Выберите дополнительные задачи" галочкой отметьте, нужно ли создавать значок на рабочем столе или нет (см. <u>Рисунок 5</u>). Для перехода к следующему этапу установки нажмите на кнопку "Далее".

| • Установка — ИС ТЕХНОРМАТИВ Ло                                                  | кальная версия                           | _                          |          | ×    |
|----------------------------------------------------------------------------------|------------------------------------------|----------------------------|----------|------|
| Выберите дополнительные задачи<br>Какие дополнительные задачи необу              | одимо выполнить?                         |                            |          | (LO) |
| Выберите дополнительные задачи, к<br>установке ИС ТЕХНОРМАТИВ Локалы<br>«Далее»: | оторые должны вын<br>ная версия, после э | толниться п<br>того нажмит | ри<br>ге |      |
| Дополнительные значки:                                                           |                                          |                            |          |      |
|                                                                                  |                                          |                            |          |      |
|                                                                                  |                                          |                            |          |      |
|                                                                                  |                                          |                            |          |      |
|                                                                                  | <u>Н</u> азад                            | Далее                      | Отм      | ена  |

Рисунок 5. Выбор дополнительных задач

#### 8. Подтверждение выбранных параметров установки

|                                                                                                    | кальная версия                  | _           |        | ×   |
|----------------------------------------------------------------------------------------------------|---------------------------------|-------------|--------|-----|
| Всё готово к установке<br>Программа установки готова начать<br>Локальная версия на ваш компьютер   | установку ИС ТЕХНО<br>5.        | РМАТИВ      |        | (n) |
| Нажмите «Установить», чтобы продо<br>просмотреть или изменить опции ус                             | олжить, или «Назад»<br>тановки. | , если вы ) | котите |     |
| Папка установки:<br>C:\Users\IvanovTM\AppData\Loca                                                 | l\Technormativ_loc              |             | ^      |     |
| Тип установки:<br>Выборочная установка                                                             |                                 |             |        |     |
| Выбранные компоненты:<br>ИС ТЕХНОРМАТИВ - Локальная<br>СУБД Firebird 2.5<br>Містарая Баларичан 4 8 | версия                          |             |        |     |
| Папка в меню «Пуск»:<br>ТЕХНОРМАТИВ                                                                |                                 |             | ~      |     |
| <                                                                                                  |                                 |             | >      |     |
|                                                                                                    | <u>Н</u> азад <u>У</u> ст       | ановить     | Отме   | на  |

Рисунок 6. Подтверждение параметров установки

**9.** После завершения копирования файлов и настройки системы будет выдано диалоговое окно, информирующее об успешной установке и с предложением запустить ИС "TEXHOPMATИB". Затем нажмите кнопку "Готово".

### Регистрация локальной версии программы

После первого запуска программы вы увидите окно регистрации.

| Регистрация програм                                                                 | ІМЫ                                                                                                    | ×                                                        |
|-------------------------------------------------------------------------------------|----------------------------------------------------------------------------------------------------|----------------------------------------------------------|
| Для завершения per<br>e-mail: support@tnor<br>сообщить серийн<br>компьютера, в отве | тистрации необходимо связать<br>ma.ru или по телефону +7(495<br>ный номер и идентификационн<br>ет мы сообщим Вам регистрац<br>программы | ься с нами по<br>)772-78-81 и<br>ый номер<br>ционный код |
| Серийный номер                                                                      |                                                                                                    |                                                          |
| Идентификационный                                                                   | номер компьютера                                                                                                    |                                                          |
| \$B18D6AD1                                                                          |                                                                                                    |                                                          |
| Регистрационный код                                                                 |                                                                                                    |                                                          |
|                                                                                     |                                                                                                    |                                                          |
|                                                                                     | Регистрация программы                                                                                                    | Отмена                                                   |

Рисунок 7. Окно «Регистрация программы»

Вам следует сообщить на электронный адрес support@tnorma.ru или по телефону (495) 772-78-81, следующую информацию:

- серийный номер (указан на компакт-диске)
- идентификационный код компьютера (указан в окне регистрации)
- название организации

Полученный код следует ввести в поле «Регистрационный код» и нажать «Регистрация программы». После успешной регистрации откроется главное окно ИС «Технорматив».

## Работа с программой

#### Подключение электронных библиотек

По умолчанию в программе нет подключенных электронных библиотек библиографическая информация (ЭБ). доступна обо всех вам документах, входящих в состав ИС «Технорматив». Просмотр полных текстов документов доступен после подключения в ИС «Технорматив» приобретенных библиотек. Для этого в меню «Настройки» выберите пункт «Подключение библиотек» (см. Рисунок 8). В открывшемся окне нажмите кнопку «Добавить» и укажите путь к папке с электронной библиотекой (полученной на DVD-диске или USB-накопителе), если электронная библиотека поставляется на двух и более DVD-дисках, ее необходимо предварительно скопировать в папку на компьютер. При наличии нескольких библиотек эту процедуру нужно провести для каждой ЭБ. После окончания загрузки вы получите сообщение о завершении загрузки.

| Подключение приобретенных библиоте      | к                 | ×          |
|-----------------------------------------|-------------------|------------|
| Подключенные библиотеки                 |                   |            |
| Наименование                            | Дата формирования | О Добавить |
| МАКСИМУМ                                | 06.09.2022        |            |
|                                         |                   | 💿 Удалить  |
|                                         |                   |            |
|                                         |                   |            |
|                                         |                   |            |
| Папка библиотеки: D:\технорматив\Base\N | Максимум          |            |
|                                         | OK                | Отмена     |

Рисунок 8. Подключение библиотек

Подключенная библиотека автоматически будет выделена цветом 🖿 в дереве библиотек.

Для просмотра текста документа необходимо дважды щелкнуть по документу или на панели инструментов нажать кнопку открыть документ.

## Главное окно

В главном окне программы верхней части расположены элементы управления (см. <u>Рисунок 9</u>), позволяющие выбрать вид отображения документов. Списки документов открываются в новой вкладке.

#### 1 2 3 4 5 Библиотеки - Иі рормационная система Докум нты - Ж Не тоойка - Сеј ис -Библиотеки Все Документы Избранное Поиск по реквезитам Список новых и измененных документов

#### Элементы управления программы

Рисунок 9. Элементы управления программы

- 1. Библиотеки Открыть документы в виде дерева библиотек
- 2. Все документы Открыть все документы одним списком
- 3. Избранное Открыть список документов «Избранное»

4. Поиск по реквизитам - Поиск документа(ов) по его реквизитам (номер, наименование, год издания и тд.)

**5. Списки новых и измененных документов** - Открыть список новых и(или) изменённых документов за выбранный период

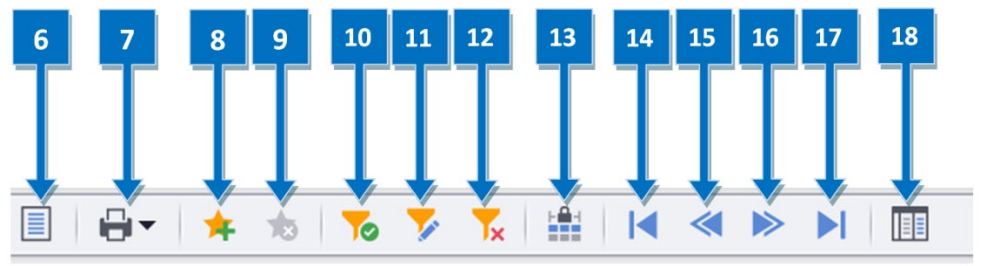

Рисунок 10. Элементы управления

- 6. Открыть текст документа
- 7. Печать карточки документа или список документов открытого окна
- 8. Добавить документ в список избранных документов
- 9. Удалить документ из списка избранных документов
- 10. Включить фильтрацию
- 11. Изменить параметры фильтрации
- 12. Удалить параметры фильтрации
- 13. Фиксация выбранного столбца от смещения, при прокрутке вправо

- 14. Переход к первой записи в списке таблицы
- 15. Переход к предыдущей записи в таблице
- 16. Переход к следующей записи в таблице
- 17. Переход к последней записи в таблице
- 18. Показать список всех доступных для открытия документов

#### Библиотеки

При нажатии на «Библиотеки» - открывается вкладка, отображающая документы, тематически разделённые и представленные в виде дерева электронных библиотек (см. <u>Рисунок 11</u>). Дерево отображается с левой стороны. С правой стороны расположен список документов выбранной электронной библиотеки, загруженные электронные библиотеки отмечены иконкой зеленого цвета

| Ò                               |        |       |          |                   | Библиотеки        | Информационная система "ТІ     | ЕХНО | ОРМАТИВ" - | Лок     | альная верси | я -v.1.0.2210.2 |              |           |              |         | <b>8</b> - ( |                    | × |
|---------------------------------|--------|-------|----------|-------------------|-------------------|--------------------------------|------|------------|---------|--------------|-----------------|--------------|-----------|--------------|---------|--------------|--------------------|---|
| 📃 🗐 🦢 Документы 👻 🌞 Нас         | тройка | •     | 🔆 Cepe   | вис 🔻             |                   |                                |      |            |         |              |                 |              |           |              |         |              |                    |   |
|                                 | -      |       | С        | 2                 |                   |                                |      |            |         |              |                 |              |           |              |         |              |                    |   |
| Библиотеки Все Документы Избра  | нное   | По    | иск по р | реквезитам        | Список новых      | Список новых и                 |      |            |         |              |                 |              |           |              |         |              |                    |   |
|                                 |        |       |          |                   | измененных докум  | ентов                          |      |            |         |              |                 |              |           |              |         |              |                    |   |
|                                 | _      |       |          |                   |                   |                                |      |            |         |              |                 |              |           |              |         | _            |                    | - |
|                                 | Tx     |       |          |                   |                   |                                |      |            |         |              |                 |              |           |              |         | _            |                    | _ |
| Библиотеки 🗶 Все документы      | Изб    | бранн | ные доку | ленты             |                   |                                |      |            |         |              |                 |              |           |              |         |              |                    | • |
| 👻 🔚 Стандартные конфигурации    | 1      |       |          |                   |                   | 1                              |      |            |         |              | -               |              |           |              |         |              |                    |   |
| МАКСИМУМ                        |        |       | ведите   | текст для по      | MCKd              |                                | TION | CK TIO BC  | ABM TIK | мим          | •               |              |           |              |         |              |                    |   |
| ПРОФЕССИОНАЛ                    |        |       | Код      | Номер             |                   | Наименование                   |      | Статус     |         | Комментарий  | Кол-во листов   | Дата пр      | Тип       | Изменения    | Заменен | Наличи       | Взамен             |   |
|                                 |        |       | 23       | <b>FOCT P 519</b> | 98-2002           | Дизели автомобильных транспо   | p ,  | ДЕЙСТВУЕТ  |         |              | 9               | 01.01.2004   | <u>با</u> |              |         | $\checkmark$ |                    | * |
| Зпектронные библиотеки ГОСТо    | в      |       | 26       | FOCT 10213        | 3.1-2002          | Волокно штапельное и жгут хим  | и    | ДЕЙСТВУЕТ  |         | Приложени    | 15              | 01.11.2003   | 1         | ИУС 4/2008   |         | $\checkmark$ | FOCT 10213         | U |
| Электронные библиотеки ССТОВ 28 |        |       |          | FOCT 30751        | 1-2001            | Кожа искуственная и пленочные  | e ,  | ДЕЙСТВУЕТ  |         |              | 7               | 7 01.01.2003 | 1         |              |         | $\checkmark$ |                    |   |
| Тематическая подборка докумен   | нтов   |       | 30       | ГОСТ Р ИСС        | 0 3402-2002       | Табак и табачные изделия. Атмо | ,    | ДЕЙСТВУЕТ  |         | (гост исо    | 8               | 01.01.2004   | 1         | Попр. ИУС 8/ |         | $\checkmark$ | <b>FOCT P 5002</b> |   |
|                                 |        |       | 32       | FOCT P 519        | 73-2002           | Сигареты. Определение содерж   | a ,  | ДЕЙСТВУЕТ  |         | (ISO 10362   | 8               | 01.01.2004   | <u>بر</u> | Попр. ИУС 1/ |         | $\checkmark$ |                    |   |
|                                 |        |       | 34       | FOCT P 519        | 75-2002           | Сигареты. Определение содерж   | a ,  | ДЕЙСТВУЕТ  |         | (FOCT 3043   | 11              | 01.01.2004   | N.        |              |         | $\checkmark$ |                    |   |
|                                 |        |       | 35       | FOCT P 519        | 76-2002           | Сигареты. Определение содерж   | a ,  | ДЕЙСТВУЕТ  |         | (FOCT 3057   | 16              | 01.01.2004   | J.        |              |         | $\checkmark$ |                    |   |
|                                 |        |       | 36       | FOCT 30764        | 1-2002            | Чистота промышленная. Станда   | p    | ДЕЙСТВУЕТ  |         |              | 7               | 01.11.2003   | <u>بر</u> |              |         | $\checkmark$ |                    |   |
|                                 |        |       | 37       | FOCT 30813        | 3-2002            | Вода и водоподготовка. Термин  | ы    | ДЕЙСТВУЕТ  |         |              | 20              | 01.01.2004   | <u>بر</u> |              |         | $\checkmark$ |                    |   |
|                                 |        |       | 39       | FOCT 17310        | 0-2002            | Газы. Пикнометрический метод   | o ,  | ДЕЙСТВУЕТ  |         |              | 17              | 01.01.2004   | 1         | Попр. ИУС 2/ |         | $\checkmark$ | FOCT 17310         |   |
|                                 | 1      |       | 40       | FOCT 5762-        | -2002             | Задвижки на условное давление  | ə (  | ДЕЙСТВУЕТ  |         | Гармонизи    | 27              | 01.07.2003   | 1         | Попр. ИУСы   |         | $\checkmark$ | FOCT 5762-;        |   |
|                                 |        |       | 42       | ГОСТ Р ИСС        | D 13326-2003      | Шины пневматические. Методы    | 1    | ДЕЙСТВУЕТ  |         |              | 15              | 01.01.2004   | <u>بر</u> |              |         | $\checkmark$ |                    |   |
|                                 |        |       | 44       | ГОСТ Р ИСС        | D 15078-2002      | Погрузчики леса. Расположение  | ,    | действует  |         |              | 6               | 01.01.2004   | <u>بر</u> |              |         | $\checkmark$ |                    |   |
|                                 |        |       | 46       | ГОСТ Р ИСС        | D/MƏK 8824-3-2002 | Информационная технология. А   | б    | ДЕЙСТВУЕТ  |         |              | 15              | 01.01.2004   |           |              |         | $\checkmark$ |                    |   |
|                                 |        |       | 53       | FOCT P 22.        | 1.10-2002         | Безопасность в чрезвычайных с  | и    | ДЕЙСТВУЕТ  |         |              | 8               | 01.07.2003   | <u>بر</u> |              |         | $\checkmark$ |                    |   |
|                                 |        |       | 57       | <b>FOCT P 520</b> | 26-2003           | Машины для лесного хозяйства.  |      | ДЕЙСТВУЕТ  |         |              | 11              | 01.01.2004   | <u>بر</u> |              |         | $\checkmark$ |                    |   |
|                                 |        |       | 58       | FOCT P 520        | 18-2003           | Бадьи проходческие. Технически | и    | ДЕЙСТВУЕТ  |         |              | 11              | 01.01.2004   | <u>بر</u> |              |         | $\checkmark$ |                    |   |
|                                 |        |       | 59       | <b>FOCT P 520</b> | 07-2003           | Изделия углеродные. Акустичес  | к    | ДЕЙСТВУЕТ  |         |              | 11              | 01.01.2004   |           |              |         | $\checkmark$ |                    |   |
|                                 |        |       | 60       | FOCT P 520        | 03-2003           | Уровни разукрупнения радиоэле  | e ,  | ДЕЙСТВУЕТ  |         | Переиздан    | 11              | 01.07.2003   | ÷.        |              |         | $\checkmark$ |                    |   |
|                                 |        |       | 61       | FOCT P 520        | 02-2003           | Электротехника. Термины и опр  | e ,  | ДЕЙСТВУЕТ  |         | Переиздан    | 31              | 01.07.2003   | 100 A     |              |         | $\checkmark$ |                    |   |
|                                 |        |       | 65       | FOCT P 519        | 99-2002           | Спирт этиловый синтетический   | p    | ДЕЙСТВУЕТ  |         |              | 41              | 01.01.2004   | - K       | ИУСы 6/2011, |         | $\checkmark$ |                    | Ŧ |
|                                 |        | Bce   | его запи | исей: 7596        | 7 Библиотека: М   | АКСИМУМ                        |      |            |         |              |                 |              |           |              |         |              |                    |   |
|                                 |        | 4 0   |          |                   |                   |                                |      |            |         |              |                 | -            |           |              |         |              |                    | Þ |

Рисунок 11. Окно «Библиотеки»

Смена активной электронной библиотеки происходит нажатием на нужную вам библиотеку в дереве библиотек.

#### Все документы

При нажатии «Все документы» - открывается вкладка, отображающая все документы одним списком (см. <u>Рисунок 12)</u>.

|         | 20 <b>-</b>      | Bce #                        | документы -    | Информационна  | я систем   | a "TEXH  | ОРМАТИВ | 8" - Локальная    | а верс       | сия -v.1.0.2210.1 |               | ?   | -       |     |
|---------|------------------|------------------------------|----------------|----------------|------------|----------|---------|-------------------|--------------|-------------------|---------------|-----|---------|-----|
|         | Докумен          | пы • 👷 настроика • 👾         | Сервис 🗸       |                | 6          |          |         |                   |              |                   |               |     |         |     |
|         | -                | i 🔶 📩                        | Q              | Ļ              |            |          |         |                   |              |                   |               |     |         |     |
| ыбли    | отеки Все Доку   | менты Избранное Поиск        | по реквезита   | и Список н     | овых и     |          |         |                   |              |                   |               |     |         |     |
|         |                  |                              |                | измененных ,   | документов | 3        |         |                   |              |                   |               |     |         |     |
| _       | -                |                              |                |                |            |          |         |                   |              |                   |               |     |         | _   |
|         |                  | 5   🍾 🏂   🏭   I              | <b>▲ ● </b>    |                |            |          |         |                   |              |                   |               |     |         |     |
| Bce     | документы 🗶      |                              |                |                |            |          |         |                   |              |                   |               |     |         |     |
|         |                  |                              |                |                |            |          |         |                   |              |                   |               |     |         |     |
| Вве     | дите текст для п | юиска                        |                | Поиск          | По         | всем пол | лям     | •                 |              |                   |               |     |         |     |
| К.      | Номер            | Наименование                 | Статус         | Комментарий    | Кол-во     | Дата     | Дата о  | Тип               | Н            | Изменения         | Заменен       | Вза | Ведомст | кгс |
| <b></b> | ГОСТ 27384       | Вода. Нормы погрешности      | ДЕЙСТВУЕТ      | Переиздание    | 8          | 01.01    |         | 1                 | $\checkmark$ | ИУС 6/2008        |               | гос | МЕЖГО   | T32 |
|         | 2 FOCT P 6.30    | Унифицированные систем       | <b>3AMEHEH</b> | Приказом Рос   | 20         | 01.07    | 01.07   | 1                 | $\checkmark$ |                   | ГОСТ Р 7.0.97 | гос | НАЦИО   | T54 |
|         | 3 FOCT 10213     | Волокно штапельное и жгу     | ДЕЙСТВУЕТ      | Приложение     | 10         | 01.11    |         | 1                 | $\checkmark$ |                   |               | гос | МЕЖГО   | M99 |
|         | FOCT 12361       | Стали легированные и выс     | ДЕЙСТВУЕТ      | Переиздание    | 16         | 01.05    |         | J.                | $\checkmark$ |                   |               | гос | МЕЖГО   | B39 |
|         | 5 FOCT P 516     | Водоучет на гидромелиора     | ДЕЙСТВУЕТ      |                | 15         | 01.07    |         | w                 | $\checkmark$ |                   |               |     | НАЦИО   | П15 |
|         | 5 FOCT 20493     | Указатели напряжения. Об     | ДЕЙСТВУЕТ      |                | 12         | 01.01    |         | 1.<br>1.          | $\checkmark$ |                   |               | гос | МЕЖГО   | E07 |
|         | 7 FOCT P 519     | Растворы радионуклидов э     | ДЕЙСТВУЕТ      |                | 7          | 01.07    |         | <u>لل</u>         | $\checkmark$ |                   |               |     | НАЦИО   | T84 |
|         | 3 FOCT 520-2     | Подшипники качения. Общ      | 3AMEHEH        | Соответствует  | 71         | 01.07    | 01.07   | <u>بر</u>         | $\checkmark$ |                   | FOCT 520-2011 | ГОС | МЕЖГО   | Г16 |
|         | О ГОСТ Р ИСО     | Системы автоматизации пр     | ДЕЙСТВУЕТ      | (ISO 10303-21  | 56         | 01.07    |         | 14.<br>1911       | $\checkmark$ |                   |               | ГОС | НАЦИО   | П87 |
| 1       | О ГОСТ Р ИСО     | Системы автоматизации пр     | ДЕЙСТВУЕТ      |                | 16         | 01.07    |         | 14 m              | $\checkmark$ |                   |               |     | НАЦИО   | П87 |
| 1       | ГОСТ Р ИСО       | Системы автоматизации пр     | <b>3AMEHEH</b> |                | 37         | 01.07    | 01.01   | 14.<br>1990       | $\checkmark$ |                   | ГОСТ Р ИСО 1  |     | НАЦИО   | П87 |
| 1       | 2 ГОСТ Р ИСО     | Системы автоматизации пр     | ДЕЙСТВУЕТ      |                | 54         | 01.07    |         | ).<br>1201        | $\checkmark$ |                   |               |     | НАЦИО   | П87 |
| 1       | В ГОСТ Р ИСО     | Системы автоматизации пр     | ДЕЙСТВУЕТ      |                | 161        | 01.07    |         | 14<br>100         | $\checkmark$ |                   |               |     | НАЦИО   | П87 |
| 1       | FOCT P 519       | Круги полировальные. Тех     | ДЕЙСТВУЕТ      |                | 8          | 01.07    |         | <u>بار</u><br>200 | $\checkmark$ |                   |               |     | НАЦИО   | Г25 |
| 1       | 5 FOCT P 519     | Упаковка отработанного яд    | ДЕЙСТВУЕТ      |                | 5          | 01.07    |         | 14<br>100         | $\checkmark$ |                   |               |     | НАЦИО   | Ф44 |
| 1       | 5 FOCT P 519     | Кабели грузонесущие геоф     | OTMEHEH        | С 01.01.2014 г | 19         | 01.07    | 01.01   | J.C.              | $\checkmark$ | Попр. ИУС 6/2011  |               |     | НАЦИО   | E46 |
|         | TO OT D TIO      | Entrancia aviante artemuna a | лейструст      |                | 10         | 01.07    |         | L.                | .7           |                   |               | FOC | HALIMO  | E52 |

Рисунок 12. Окно «Все Документы»

Смена активной электронной библиотеки происходит нажатием на нужную вам библиотеку в дереве библиотек.

## Избранное

При нажатии «Избранное» - открывается вкладка со списком документов наиболее часто используемых в работе. Вы можете добавить в избранное любые документы и затем вернуться к работе с избранными документами, не производя поиск или фильтрацию в списке «Все документы» или «Библиотеки». Добавить в «Избранное» можно из контекстного меню (клик правой клавишей) (см. <u>Рисунок 14</u>) или нажав на

кнопку 渚 на панели инструментов во вкладках «Библиотеки», «Все документы».

| Ò  |       |                         |           | 1збранные документы      | - Информационная      | система "ТІ | ЕХНОРМАТИВ" - Лок | альная версия -v.1.0.2210.1                 |     |       | X      |
|----|-------|-------------------------|-----------|--------------------------|-----------------------|-------------|-------------------|---------------------------------------------|-----|-------|--------|
|    | E.    | 📄 📁 Документы 🔻 🔅       | Настройка | а 🔻 🔅 Сервис 💌           |                       |             |                   |                                             |     |       |        |
|    | /     | /                       | *         | Q                        | Ţ.                    |             |                   |                                             |     |       |        |
| Би | блиот | теки Все Документы И    | збранное  | Поиск по реквезитам      | Список новых и        |             |                   |                                             |     |       |        |
|    |       |                         |           |                          | измененных докуме     | нтов        |                   |                                             |     |       |        |
|    |       |                         |           |                          |                       |             |                   |                                             | _   |       | _      |
|    |       |                         | V Tx      |                          |                       |             |                   |                                             | _   |       |        |
| ŀ  | 1збра | нные документы 🗶        |           |                          |                       |             |                   |                                             |     |       | -      |
|    |       |                         |           |                          |                       |             |                   |                                             |     |       |        |
|    | Введ  | ите текст для поиска    |           |                          | Поиск                 | Наименован  | ие                | •                                           |     |       |        |
| F  |       | Номер                   | Наиме     | нование                  |                       |             | Статус            | Комментарий                                 | Кол | Дата  | Дата с |
| F  | 7     | FOCT P 51963-2002       | Раство    | оры радионуклидов эталс  | нные и источники ион  | низирующ    | ДЕЙСТВУЕТ         |                                             | 7   | 01.07 |        |
|    | 11    | ГОСТ Р ИСО 10303-43-200 | 2 Систен  | мы автоматизации произ   | водства и их интеграц | ция. Предс  | 3AMEHEH           |                                             | 37  | 01.07 | 01.01  |
|    | 60    | FOCT P 52003-2003       | Уровн     | и разукрупнения радиоэл  | ектронных средств. Т  | Гермины и   | ДЕЙСТВУЕТ         | Переиздание 2005 г.                         | 11  | 01.07 |        |
|    | 64    | ГОСТ Р 52001-2002       | Пчело     | водство. Термины и опре  | еделения.             |             | OTMEHEH           | С 01.06.2015 г. отменен. Действует ГОСТ 256 | 16  | 01.01 | 01.06. |
|    | 66    | FOCT 9.101-2002         | Едина     | я система защиты от кор  | розии и старения. Осн | новные по   | 3AMEHEH           |                                             | 7   | 01.01 | 01.07. |
|    | 70    | FOCT 1.1-2002           | Межго     | сударственная система с  | тандартизации. Терм   | ины и опр   | ДЕЙСТВУЕТ         | Переиздание 2003 г.                         | 40  | 01.07 |        |
|    | 135   | FOCT 10079-71           | Развер    | ртки конические с кониче | ским хвостовиком под  | д конусы М  | ДЕЙСТВУЕТ         | Переиздание 1998 г. Ограничение срока дей   | 7   | 01.07 |        |
|    | 4     | МУК 5941-91             | Метод     | ические указания по фот  | ометрическому измер   | ению конц   | ДЕЙСТВУЕТ         |                                             | 12  | 10.10 |        |
|    | 4     | МУК 5945-91             | Метод     | ические указания по фот  | ометрическому измер   | ению конц   | ДЕЙСТВУЕТ         |                                             | 12  | 10.10 |        |
|    | 4     | РД 52.24.449-2008       | Macco     | вая концентрация алюми   | ния в водах. Методик  | а выполне   | ДЕЙСТВУЕТ         |                                             | 33  | 04.06 |        |
|    | 4     | МУК 1631-77             | Метод     | ические указания на фот  | ометрическое определ  | ление фос   | ДЕЙСТВУЕТ         |                                             | 8   | 18.04 |        |
|    | 4     | РД 01-05-2008           | Полож     | кение об управлении по р | регулированию безопа  | асности ат  | ДЕЙСТВУЕТ         | Утв. приказом Ростехнадзора от 16.12.2008 г | 5   | 16.12 |        |
|    |       |                         |           |                          |                       |             |                   |                                             |     |       |        |
|    |       |                         |           |                          |                       |             |                   |                                             |     |       |        |
|    |       |                         |           |                          |                       |             |                   |                                             |     |       |        |
|    |       |                         |           |                          |                       |             |                   |                                             |     |       |        |
|    |       |                         |           |                          |                       |             |                   |                                             |     |       |        |
| В  | его : | записей: 12             |           |                          |                       |             |                   |                                             |     |       |        |
| 4  |       |                         |           |                          |                       |             |                   |                                             |     |       | •      |

Рисунок 13. Список документов, добавленных в «Избранное»

| Ö         |               |                | Bce p         | документы -   | Инфор  | мационна  | ая систем | a "TEXH  | ормати | 3" - Локальная | вер          | сия -v.1.0.2210.1 |               | 6   | •       |       |
|-----------|---------------|----------------|---------------|---------------|--------|-----------|-----------|----------|--------|----------------|--------------|-------------------|---------------|-----|---------|-------|
|           | 늗 Докумен     | ты 🔻 🔅 Нас     | тройка 🔻 🌞    | Сервис 🔻      |        |           |           |          |        |                |              |                   |               |     |         |       |
| Библиотек | ки Все Доку   | менты Избра    | инное Поиск   | по реквезитам | 1 ИЗГ  | Список на | овых и    | 3        |        |                |              |                   |               |     |         |       |
|           |               |                |               |               |        |           |           |          |        |                |              |                   |               |     |         |       |
|           | - + 1         | 5 76 7         | 7.   🏦        | < ≪ ≫         |        | 188       |           |          |        |                |              |                   |               |     |         |       |
| Все докул | менты Ж       |                |               |               |        |           |           |          |        |                |              |                   |               |     |         | -     |
| Dee gong  |               |                |               |               |        |           |           |          |        |                |              |                   |               |     |         |       |
| Введите   | е текст для п | оиска          |               |               |        | Поиск     | По        | всем пол | лям    | •              |              |                   |               |     |         |       |
| K He      | омер          | Наименование   |               | Статус        | Комме  | ентарий   | Кол-во    | Дата     | Дата о | Тип            | Н            | Изменения         | Заменен       | Вза | Ведомст | кгс   |
| 1 ГС      | OCT 27384     | Вода, Нормы пе | огрешности    | ДЕЙСТВУЕТ     | Переи  | іздание   | 8         | 01.01    |        | 4              | V            | ИУС 6/2008        |               | гос | МЕЖГО   | T32 🔺 |
| 2 10      | OCT P 6.30    | Унифицирован   | ные систем    | 3AMEHEH       | Прика  | зом Рос   | 20        | 01.07    | 01.07  | <u>ل</u>       | V            |                   | ГОСТ Р 7.0.97 | гос | НАЦИО   | T54 0 |
| 3 ГС      | OCT 10213     | Волокно штапе  | ельное и жгу  | ДЕЙСТВУЕТ     | Прило  | жение     | 10        | 01.11    |        | <u>م</u>       | V            |                   |               | гос | МЕЖГО   | M99   |
| 4 FC      | OCT 12361     | Стали легирова | анные и выс   | ДЕЙСТВУЕТ     | Переи  | іздание   | 16        | 01.05    |        | 4              | V            |                   |               | гос | МЕЖГО   | B39   |
| 5 ГС      | OCT P 516     | Водоучет на ги | дромелиора    | ДЕЙСТВУЕТ     |        |           | 15        | 01.07    |        |                | V            |                   |               |     | НАЦИО   | П15   |
| 6 ГС      | OCT 20493     | Указатели напр | ряжения. Об   | ДЕЙСТВУЕТ     |        |           | 12        | 01.01    |        | 4              | V            |                   |               | гос | МЕЖГО   | E07   |
| 7 ГО      | OCT P 519     | Растворы р     | 1             | and one of    |        |           | 7         | 01.07    |        | <u>بر</u>      | $\checkmark$ |                   |               |     | НАЦИО   | T84   |
| 8 ГС      | OCT 520-2     | Подшипник      | Открыть       |               | • в    | етствует  | 71        | 01.07    | 01.07  | 4              | $\checkmark$ |                   | FOCT 520-2011 | гос | МЕЖГО   | Г16   |
| 9 ГС      | ОСТ Р ИСО     | Системы ав 🖶   | Печать        |               | + 1    | .0303-21  | 56        | 01.07    |        | 4              | $\checkmark$ |                   |               | гос | НАЦИО   | П87   |
| 10 FC     | ОСТ Р ИСО     | Системы ав 妹   | Добавить в    | избранное     |        |           | 16        | 01.07    |        | <u>ل</u>       | $\checkmark$ |                   |               |     | НАЦИО   | ∏87   |
| 11 FC     | ОСТ Р ИСО     | Системы ав 🥳   | Включить ф    | ильтр         |        |           | 37        | 01.07    | 01.01  | 4              | $\checkmark$ |                   | ГОСТ Р ИСО 1  |     | НАЦИО   | П87   |
| 12 FC     | ОСТ Р ИСО     | Системы ав     |               |               |        |           | 54        | 01.07    |        | <u>لم</u>      | $\checkmark$ |                   |               |     | НАЦИО   | П87   |
| 13 FC     | ОСТ Р ИСО     | Системы ав 🚆   | параметры     | фильтрации    |        |           | 161       | 01.07    |        | بر<br>الله     | $\checkmark$ |                   |               |     | НАЦИО   | П87   |
| 14 FC     | OCT P 519     | Круги поли     | 🖌 удалить фил | льтр          |        |           | 8         | 01.07    |        | J.             | $\checkmark$ |                   |               |     | НАЦИО   | Г25   |
| 15 FC     | OCT P 519     | Упаковка от    | Зафиксиров    | ать колонки   |        |           | 5         | 01.07    |        | J.             | $\checkmark$ |                   |               |     | НАЦИО   | Φ44   |
| 16 FC     | OCT P 519     | Кабели грузоне | есущие геоф   | OTMEHEH       | C 01.0 | 1.2014 г  | 19        | 01.07    | 01.01  | للر<br>Tet     | $\checkmark$ | Попр. ИУС 6/2011  |               |     | НАЦИО   | E46   |
| 17 FC     | OCT P 519     | Батареи аккуму | уляторные с   | ДЕЙСТВУЕТ     |        |           | 19        | 01.07    |        | اللہ<br>BTCB   | $\checkmark$ |                   |               | ГОС | НАЦИО   | E52 🔻 |
| Всего заг | писей: 7603   | 5              |               |               |        |           |           |          |        |                |              |                   |               |     |         |       |
| 1 cm      |               |                |               |               |        |           |           |          |        |                |              | -                 |               |     |         | Þ     |

Рисунок 14. Добавить в «Избранное»

Для удаления документов из избранного нужно в контекстном меню выбрать «Удалить из избранного» (см. <u>Рисунок 15</u>) или нажав на кнопку м на панели инструментов.

| Ò  | I.                                             |                         | Из                                                             | збранные до    | кументы             | - Информационн                  | ая система    | ТЕХНОРМАТИВ" - Л | Локальная версия -v.1.0.2210.1              |     |       | X      |
|----|------------------------------------------------|-------------------------|----------------------------------------------------------------|----------------|---------------------|---------------------------------|---------------|------------------|---------------------------------------------|-----|-------|--------|
| Би | блио                                           | геки Все Документы И    | тастроика                                                      | Поиск по рен   | везитам             | Список новых<br>измененных доку | ( и<br>ментов |                  |                                             |     |       |        |
|    | □ → ★ ★ To To To To To To To To To To To To To |                         |                                                                |                |                     |                                 |               |                  |                                             |     |       |        |
|    | Введ                                           | ите текст для поиска    |                                                                |                |                     | Поиск                           | Наименов      | ание             | •                                           |     |       |        |
|    |                                                | Номер                   | Наимен                                                         | ювание         |                     |                                 |               | Статус           | Комментарий                                 | Кол | Дата  | Дата о |
|    | 7                                              | FOCT P 51963-2002       | Раствор                                                        | ры радионукли  | идов этало          | онные и источники и             | ионизирующ.   | . ДЕЙСТВУЕТ      |                                             | 7   | 01.07 |        |
|    | 11                                             | ГОСТ Р ИСО 10303-43-200 | 2002 Системы автоматизации производства и их интеграция. Предс |                |                     |                                 | ация. Предс   | 3AMEHEH          |                                             | 37  | 01.07 | 01.01. |
| Þ  | 60                                             | FOCT P 52003-2003       | Уровни                                                         | разукрупнен    |                     |                                 | торичны и.    | ДЕЙСТВУЕТ        | Переиздание 2005 г.                         | 11  | 01.07 |        |
|    | 64                                             | ГОСТ Р 52001-2002       | Пчелов                                                         | юдство. Терм   | 📃 Откр              | ыть                             | •             | OTMEHEH          | С 01.06.2015 г. отменен. Действует ГОСТ 256 | 16  | 01.01 | 01.06. |
|    | 66                                             | FOCT 9.101-2002         | Единая                                                         | система заш    | 🔒 Печа              | ать 🕨 🔒                         | не по.        | . 3AMEHEH        |                                             | 7   | 01.01 | 01.07. |
|    | 70                                             | FOCT 1.1-2002           | Межгос                                                         | сударственна   | 🐀 Удал              | ить из избранного               | и опр         | . ДЕЙСТВУЕТ      | Переиздание 2003 г.                         | 40  | 01.07 |        |
|    | 135                                            | FOCT 10079-71           | Разверт                                                        | тки конически  | 🔽 Вкли              | учить фильтр                    | үсы М         | ДЕЙСТВУЕТ        | Переиздание 1998 г. Ограничение срока дей   | . 7 | 01.07 |        |
|    | 4                                              | МУК 5941-91             | Методи                                                         | ческие указа   | Пара                |                                 | конц          | ДЕЙСТВУЕТ        |                                             | 12  | 10.10 |        |
|    | 4                                              | МУК 5945-91             | Методи                                                         | ческие указа   |                     | метры фильтраци                 | конц          | ДЕЙСТВУЕТ        |                                             | 12  | 10.10 |        |
|    | 4                                              | РД 52.24.449-2008       | Массова                                                        | ая концентра   | ∫ <sub>×</sub> удал | ить фильтр                      | полне         | ДЕЙСТВУЕТ        |                                             | 33  | 04.06 |        |
|    | 4                                              | МУК 1631-77             | Методи                                                         | ческие указа   | 📫 Зафи              | ксировать колонк                | и е фос       | . ДЕЙСТВУЕТ      |                                             | 8   | 18.04 |        |
| Γ  | 4                                              | РД 01-05-2008           | Положе                                                         | ение об управ. | пении по            | регулированию безо              | опасности ат. | . ДЕЙСТВУЕТ      | Утв. приказом Ростехнадзора от 16.12.2008 г | . 5 | 16.12 |        |
|    |                                                |                         |                                                                |                |                     |                                 |               |                  |                                             |     |       |        |
| B  | сего                                           | записей: 12             |                                                                |                |                     |                                 |               |                  |                                             |     |       | •      |

Рисунок 15. Удалить из «Избранное»

Для документов, добавленных в «Избранное», доступна функция уведомления об изменении документа (см. <u>Уведомления стр. 26</u>). При ее включении, пользователь получит всплывающее окно с информацией о внесении поправок, изменения статуса или последующего переиздания. Управление уведомлениями находится в меню настройка, пункт настройка программы, вкладка уведомления.

#### Поиск по реквизитам

Поиск по реквизитам предназначен для создания фильтра с несколькими условиями. Он позволяет реализовать его в простом и наглядном виде. При нажатии элемента управления со стиском открывается диалоговое окно, в котором указываются известные данные о документе и при нажатии «Ок» открывается окно со списком документов, удовлетворяющих заданным условиям.

| Поиск по реквизитам     | ×                  |
|-------------------------|--------------------|
| Номер документа:        | ГОСТ               |
| Наименование документа: |                    |
| Дата принятия:          | 06.2022 🔻 до: 🔻    |
|                         | Задать диапазон    |
| Статус документа:       | ДЕЙСТВУЕТ <b>т</b> |
| Принявший орган:        | •                  |
| OKC:                    | КГС:               |
| Очистить                | ОК Отмена          |

Рисунок 16. Поиск по реквизитам

Условия поиска документов отображены внизу окна с найденными документами. При повторном нажатии и у вас откроется диалог подтверждения изменения фильтра. Если выбрать «Да» - откроется окно фильтрации, если нажать «Нет» откроется диалог «Поиск по реквизитам» (см. Рисунок 16)

| Ò  |              |                      | Найденные документы - Информационная                                   | система "ТЕХНОРМ | АТИВ" - Лока | пьна | я версия -v.1.0.2210.1 |        |    |     |     | 0   |             |      | ×  |
|----|--------------|----------------------|------------------------------------------------------------------------|------------------|--------------|------|------------------------|--------|----|-----|-----|-----|-------------|------|----|
|    |              | 듣 Документы 👻        | 🌣 Настройка 👻 🌞 Сервис 👻                                               |                  |              |      |                        |        |    |     |     |     |             |      |    |
| Би | блиот        | геки Все Документы   | Избранное Поиск по реквезитам Список новых и измененных документов     |                  |              |      |                        |        |    |     |     |     |             |      |    |
|    |              |                      |                                                                        |                  |              |      |                        |        |    |     |     |     |             |      |    |
|    | 6            | 3- 🔺 🐀 🔽             | 🌫 🏹 🏦 🛛 🔍 🕨 🗩 🖬                                                        |                  |              |      |                        |        |    |     |     |     |             |      |    |
| F  | айде         | нные документы 🗶     |                                                                        |                  |              |      |                        |        |    |     |     |     |             |      | +  |
|    |              |                      |                                                                        |                  |              |      |                        |        |    |     |     |     |             |      |    |
|    | Введи        | ите текст для поиска | Поиск Наименование                                                     | •                |              |      |                        |        |    |     |     |     |             |      |    |
|    | к            | Номер                | Наименование                                                           | Статус           | Комментарий  | К    | Дата принятия          | Дата о | H. | Изм | Зам | Вза | Ведомст     |      | ОК |
|    | 7            | FOCT 33966.1-2020    | Эскалаторы и пассажирские конвейеры. Часть 1. Требования безопасности  | ДЕЙСТВУЕТ        | (EN 115-1:2  | 94   | 01.06.2022             |        | V  | 1   |     | гос | МЕЖГО       | ж    |    |
|    | 8            | FOCT ISO/IEC 15426   | Информационные технологии. Технологии автоматической идентификации     | ДЕЙСТВУЕТ        | (ISO/IEC 15  | 16   | 01.06.2022             |        | V  | Поп |     | гос | МЕЖГО       | п    |    |
|    | 8            | FOCT ISO/IEC 15963   | Информационные технологии. Идентификация радиочастотная для управле    | ДЕЙСТВУЕТ        | (ISO/IEC 15  | 24   | 01.06.2022             |        |    | Поп |     |     | МЕЖГО       | п    | U  |
|    | 8            | FOCT ISO/IEC 15963   | Информационные технологии. Идентификация радиочастотная для управле    | ДЕЙСТВУЕТ        | (ISO/IEC 15  | 12   | 01.06.2022             |        | V  | Поп |     |     | МЕЖГО       | п    |    |
|    | 8            | ГОСТ Р ИСО/МЭК 159   | Информационные технологии. Протокол данных радиочастотной идентифик    | ДЕЙСТВУЕТ        | (ISO/IEC 15  | 16   | 01.06.2022             |        | V  | 1   |     |     | НАЦИО       | п    |    |
|    | 8            | ГОСТ Р ИСО/МЭК 159   | Информационные технологии. Протокол данных радиочастотной идентифик    | ДЕЙСТВУЕТ        | (ISO/IEC 15  | 20   | 01.06.2022             |        | V  | 1   |     |     | НАЦИО       | п    |    |
|    | 8            | FOCT 34731-2021      | Информационные технологии. Технологии автоматической идентификации     | ДЕЙСТВУЕТ        | (ISO/IEC 15  | 24   | 01.06.2022             |        | V  | Поп |     |     | МЕЖГО       | п    |    |
|    | 8            | ГОСТ Р 59389.1-2021  | Информационные технологии. Методы эксплуатационных испытаний устрой    | ДЕЙСТВУЕТ        | (ISO/IEC 18  | 66   | 01.06.2022             |        | V  | 1   |     |     | НАЦИО       |      |    |
| F  | 8            | FOCT 28911-2021      | Лифты. Устройства управления, сигнализации и дополнительное оборудова. | ДЕЙСТВУЕТ        | Подготовле   | 26   | 01.06.2022             |        | V  | Поп |     | гос | МЕЖГО       | ж    |    |
|    | 8            | FOCT 33605-2021      | Лифты. Термины и определения                                           | ДЕЙСТВУЕТ        | Подготовле   | 22   | 01.06.2022             |        | V  | Поп |     | гос | МЕЖГО       | ж    |    |
|    | 8            | ГОСТ Р 59389.2-2021  | Информационные технологии. Методы эксплуатационных испытаний устрой    | ДЕЙСТВУЕТ        | (ISO/IEC 18  | 40   | 01.06.2022             |        | V  | 1   |     |     | НАЦИО       | п    |    |
|    | 8            | FOCT ISO 13934-1-20  | Материалы и изделия текстильные. Свойства материалов при растяжении    | ДЕЙСТВУЕТ        | (ISO 13934   | 20   | 01.06.2022             |        |    | Поп |     |     | МЕЖГО       | м    |    |
|    | 8            | FOCT ISO 1421-2021   | Материалы с резиновым или пластмассовым покрытием. Определение разр    | ДЕЙСТВУЕТ        | (ISO 1421:2  | 21   | 01.06.2022             |        | V  | Поп |     | гос | МЕЖГО       | л    |    |
|    | 8            | FOCT ISO 4674-1-2021 | Материалы с резиновым или пластмассовым покрытием. Определение сопр    | ДЕЙСТВУЕТ        | (ISO 4674-1  | 18   | 01.06.2022             |        |    | 1   |     | гос | МЕЖГО       | л    |    |
|    | 8            | FOCT 34771-2021      | Арматура санитарно-техническая водоразборная. Методы испытаний         | ДЕЙСТВУЕТ        | Подготовле   | 24   | 01.06.2022             |        | ~  | Поп |     |     | МЕЖГО       | ж    | ÷  |
| Be | его          | записей: 130         |                                                                        |                  |              |      |                        |        |    |     |     |     |             |      |    |
|    |              |                      |                                                                        |                  |              |      |                        |        |    |     |     |     |             |      |    |
| Ľ. |              | [                    |                                                                        | -                | 1            |      |                        |        |    |     |     |     |             |      | -  |
| ×  | $\checkmark$ | Номер Содержит       | гост И Дата принятия Между 01.06.2022 и 30.06.2022 И Стат              | с Содержит ДЕЙС  | TBYET        |      |                        |        |    |     |     | Кон | структор фи | льтр | ·  |

Рисунок 17. Поиск по реквизитам. Найденные документы

Изменить условия фильтрации также можно нажав кнопку «Изменить фильтр и в панели инструментов. Работа с фильтрами описана в разделе «Фильтрация документов».

#### Список новых и измененных документов

Вы можете просмотреть список новых, измененных и отменённых

документов за определенное период, как для всех документов, так и по любой из библиотек. Для этого нужно на панели инструментов нажать

кнопку «Список новых и измененных документов» измененных документов» вас откроется окно (см.<u>Рисунок 18</u>), в котором задается период и какие изменения вы хотите просмотреть:

«Новые» - документы, добавленные в ИС «Технорматив»

«Обновлен» - документы, в которые были вставлены изменения или поправки

«Отменен» - документы, статус которых изменился на «отменен» или «утратил силу».

| Новые                         | Период с: |   | до:     |     |  |
|-------------------------------|-----------|---|---------|-----|--|
| Измененные                    | 06.2022   | • | 07.2022 | •   |  |
| Отменённые                    |           |   |         |     |  |
| Искать в избран               | ном       |   |         |     |  |
| иблиотека                     |           |   |         | - 🛇 |  |
| Искать в избрани<br>Иблиотека | ном       |   |         | • © |  |

Рисунок 18. Окно создания запроса информации о новых и измененных документах

Документы, удовлетворяющие условиям, будут отображены в главном окне программы.

|     | 👘 Докуме         | нты 🔻 🌞 Настройка 🔻 🕯      | 🔅 Сервис 🔻      | Новые и изме               | ненные документы - Инф | ормационная | систена '    | TEXHOP | МАТИВ" | - Локальная версия | -v.1.0.2 | 210.1 |                               | 0 ·                            |  |
|-----|------------------|----------------------------|-----------------|----------------------------|------------------------|-------------|--------------|--------|--------|--------------------|----------|-------|-------------------------------|--------------------------------|--|
| /   |                  | *                          | Q               | Į,                         |                        |             |              |        |        |                    |          |       |                               |                                |  |
| бли | отеки Все Доку   | ументы Избранное Поис      | к по реквезитам | Список новь измененных док | іх и<br>унентов        |             |              |        |        |                    |          |       |                               |                                |  |
|     | 0•   <b>*</b> 1  | 6 🍗 🏂 🛣                    | ∢ ≪ ≫           | ▶1 🔲                       |                        |             |              |        |        |                    |          |       |                               |                                |  |
| 086 | е и измененные   | документы 🗙                |                 |                            |                        |             |              |        |        |                    |          |       |                               |                                |  |
| 386 | дите текст для г | поиска                     |                 | Поиск                      | По всем полям          | -           |              |        |        |                    |          |       |                               |                                |  |
| c   | Номер            | Наименование               | Статус          | Комментарий                | Кол-во л Дата принятия | Дата о      | Н Изме       | Заме   | Взам   | Ведомство          | кгс      | OKC   | Англ. наименование            | Аннотация                      |  |
| 7   | FOCT IEC 60      | Международный электроте.   | ДЕЙСТВУЕТ       | (IEC 60050-7               | 65 01.03.2021          | ¥.          | $\checkmark$ |        |        | МЕЖГОСУДАРСТВЕ     | э        | 01.0  | International electrotechni   |                                |  |
|     | FOCT IEC 60      | Международный электроте.   | ДЕЙСТВУЕТ       | (IEC 60050-7               | 89 01.03.2021          | 1           | $\checkmark$ |        |        | МЕЖГОСУДАРСТВЕ     | Э        | 01.0  | International electrotechni   |                                |  |
|     | FOCT ISO 13      | Уголь каменный и кокс. Мех | ДЕЙСТВУЕТ       | (ISO 13909-3               | 20 01.04.2021          | 3           | $\checkmark$ |        |        | МЕЖГОСУДАРСТВЕ     | A        | 73.0  | Hard coal and coke. Mech      | Настоящий стандарт устанавлив. |  |
|     | FOCT IEC 60      | Международный электроте    | ДЕЙСТВУЕТ       | (IEC 60050-7               | 45 01.03.2021          | 1           | $\checkmark$ |        |        | МЕЖГОСУДАРСТВЕ     | т        | 01.0  | International electrotechni   |                                |  |
|     | . FOCT P 5884    | Экипировка защитная для х  | ДЕЙСТВУЕТ       | Подготовле                 | 12 01.05.2021          | 1.          | $\checkmark$ |        |        | НАЦИОНАЛЬНЫЙ СТ    | У        | 97.2  | Protective equipment for      | Настоящий стандарт распростра. |  |
|     | . FOCT P 5884    | Экипировка защитная для х  | ДЕЙСТВУЕТ       | Подготовле                 | 23 01.05.2021          | 1           | $\checkmark$ |        |        | НАЦИОНАЛЬНЫЙ СТ    | У        | 97.2  | Protective equipment for      | Настоящий стандарт устанавлив  |  |
|     | . FOCT P 5920    | Дороги автомобильные общ   | ДЕЙСТВУЕТ       | Подготовле                 | 62 01.05.2021          | 1           | $\checkmark$ |        |        | НАЦИОНАЛЬНЫЙ СТ    | ж        | 93.0  | Automobile roads of gener     | Настоящий стандарт распростра  |  |
|     | FOCT P 5920      | Дороги автомобильные общ   | ДЕЙСТВУЕТ       | Подготовле                 | 31 01.05.2021          | 1           | $\checkmark$ |        |        | НАЦИОНАЛЬНЫЙ СТ    | ж        | 93.0  | Automobile roads of gener     | Настоящий стандарт устанавлив  |  |
|     | . FOCT P 5920    | Дороги автомобильные общ   | ДЕЙСТВУЕТ       | Подготовле                 | 23 01.05.2021          | 12          | $\checkmark$ |        |        | НАЦИОНАЛЬНЫЙ СТ    | ж        | 93.0  | Automobile roads of gener     | Настоящий стандарт устанавлив  |  |
|     | . FOCT P 5930    | Нефтяная и газовая промыш  | ДЕЙСТВУЕТ       | Подготовле                 | 190 01.08.2021         | 4           | $\checkmark$ |        |        | НАЦИОНАЛЬНЫЙ СТ    | Б        | 75.0  | Petroleum and natural gas     | Настоящий стандарт устанавлив  |  |
|     | . FOCT P 5936    | Гибкие дисплейные устройс  | ДЕЙСТВУЕТ       | (IEC/TS 6271               | 31 01.07.2021          | 1           | $\checkmark$ |        |        | НАЦИОНАЛЬНЫЙ СТ    | э        | 31.1  | Flexible display devices. P   | Настоящий стандарт устанавлив  |  |
|     | . FOCT P 5936    | Гибкие дисплейные устройс  | ДЕЙСТВУЕТ       | (IEC TS 6271               | 20 01.07.2021          | 4           | <b>V</b>     |        |        | НАЦИОНАЛЬНЫЙ СТ    | э        | 31.1  | Flexible display devices. P   | Настоящий стандарт устанавлив  |  |
|     | . FOCT P 5937    | Единая энергетическая сист | ДЕЙСТВУЕТ       | Подготовле                 | 70 01.04.2021          | 4           | $\checkmark$ |        |        | НАЦИОНАЛЬНЫЙ СТ    | E        | 27.0  | United power system and i     | Настоящий стандарт устанавлив  |  |
|     | . FOCT P 5937    | Единая энергетическая сист | ДЕЙСТВУЕТ       | Подготовле                 | 20 01.04.2021          | 4           | $\checkmark$ |        |        | НАЦИОНАЛЬНЫЙ СТ    | E        | 27.0  | United power system and i     | Настоящий стандарт устанавлив  |  |
|     | . FOCT P 5937    | Мячи баскетбольные. Техни  | ДЕЙСТВУЕТ       | Подготовле                 | 8 01.05.2021           | 4           | $\checkmark$ |        |        | НАЦИОНАЛЬНЫЙ СТ    | У        | 97.2  | Basketballs. Specifications   | Настоящий стандарт распростра. |  |
|     | FOCT P 5937      | Мячи набивные. Технически  | ДЕЙСТВУЕТ       | Подготовле                 | 7 01.05.2021           | J.          | 1            |        |        | НА ИОНАЛЬНЫЙ СТ    | v        | 97.2  | Stuffed balls, Specifications | Настоящий стандарт распростра. |  |

Рисунок 19. Информация о новых и измененных документах

## Работа с документами

#### Открытие текста документа

Открыть текст документа можно нажав на панели инструментов значок , нажав комбинацию «Ctr+Enter» или из карточки документа. Карточка документа открывается двойным щелчком мыши или нажатием клавиши

Enter. Все документы, доступные для открытия, выделены фоновой заливкой. При открытии документа, представленного в двух форматах (doc и pdf), система предложит открыть документ в другом формате.

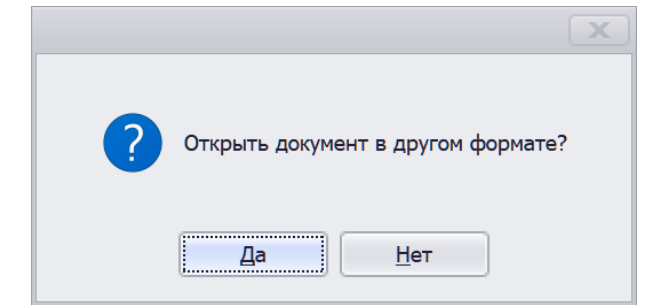

Рисунок 20. Открытие документа в другом формате

## Конструктор фильтров

Диалоговое окно «Конструктор фильтров» позволяет создавать сложные условия фильтрации, объединённые из нескольких выражений. Открыть это диалоговое окно можно одним из следующих действий:

- нажав кнопку 🎽 на панели инструментов (см. Рисунок 21)

.- выбрав в контекстном меню «Параметры фильтрации»

- щелкнув правой клавишей мыши в заголовке столбца и выбрав «Конструктор фильтра»

| <ul> <li>Би</li> <li>Би</li> <li>Документы • Ф Настройка</li> </ul>                  | бли<br>• | ютеки - И        | 1нформационная система "ТЕХ<br>ис 🕶              | НОРМАТИВ" - Локальная ве                                   | ерсия      | a -v.1.0.2210.2        |                          |               |                  |
|--------------------------------------------------------------------------------------|----------|------------------|--------------------------------------------------|------------------------------------------------------------|------------|------------------------|--------------------------|---------------|------------------|
| Библиотеки Все Документы Избранное                                                   | n        | риск по ре       | квезитам<br>Список новых и<br>измененных докумен | тов                                                        |            |                        |                          |               |                  |
| Виблиотеки х Все документы Из                                                        | бран     | ные докум        | енты                                             |                                                            |            |                        |                          |               | •                |
| <ul> <li>Стандартные конфигурации</li> <li>МАКСИМУМ</li> </ul>                       |          | Введите          | текст для поиска                                 |                                                            | По         | по всем п              | полям                    | •             |                  |
|                                                                                      |          | Код<br>23        | Номер<br>ГОСТ Р 51998-2002                       | Наименование<br>Дизели автомобильных трансг                | 100        | Статус 🔺               | Комментарий              | Кол-во листов | Дата п<br>01.( 🗢 |
| <ul> <li>ГОСТы. МАКСИМУМ</li> <li>Электронные библиотеки ГОСТов</li> </ul>           |          | 26               | FOCT 10213.1-2002                                | Волокно штапельное и жгут хи                               | ими        | ДЕЙСТВУЕТ              | Приложени                | 15            | 01.: 0           |
| <ul> <li>Электронные библиотеки</li> <li>Тематическая подборка документов</li> </ul> |          | 30               | ГОСТ Р ИСО 3402-2002                             | Табак и табачные изделия. Ат                               | ые<br>мо   | ДЕЙСТВУЕТ              | (ГОСТ ИСО                | 8             | 01.(             |
|                                                                                      |          | 32<br>34         | ГОСТ Р 51973-2002<br>ГОСТ Р 51975-2002           | Сигареты. Определение содер<br>Сигареты. Определение содер | ожа<br>ожа | ДЕЙСТВУЕТ<br>ДЕЙСТВУЕТ | (ISO 10362<br>(ГОСТ 3043 | 8             | 01.(<br>01.(     |
|                                                                                      |          | 35               | ГОСТ Р 51976-2002<br>ГОСТ 30764-2002             | Сигареты. Определение содер<br>Чистота промышленная. Станд | ожа<br>дар | ДЕЙСТВУЕТ<br>ДЕЙСТВУЕТ | (FOCT 3057               | 16            | 01.(<br>01.:     |
|                                                                                      | E        | 37<br>Всего запі | ГОСТ 30813-2002<br>исей: 75967 Библиотека: МА    | Вола и волополготовка. Терми<br>КСИМУМ                     |            | ЛЕЙСТВУЕТ              |                          | 20            | 01 ( 🔻           |
|                                                                                      |          |                  |                                                  |                                                            |            |                        |                          |               | F                |

Рисунок 21. Кнопки управления фильтрацией

| ил | и         |            |     |           |    |            |  |  |
|----|-----------|------------|-----|-----------|----|------------|--|--|
|    | Статус    | Начинается | a c | ДЕЙСТВУ   | ET |            |  |  |
|    | Статус    | Начинается | a c | ПРИНЯТ    |    |            |  |  |
| Дa | та принят | тия Между  | 0   | 1.07.2022 | и  | 12.08.2022 |  |  |
|    |           |            |     |           |    |            |  |  |

Рисунок 22. Диалоговое окно «Конструктор фильтра»

Диалог конструктор фильтра (см. Рисунок 24) состоит из:

- 1. Логического оператора, объединяющего условия фильтрации.
- 2. Группы условий фильтрации
- 3. Загрузки и сохранения созданного фильтра

Логический оператор позволяет указать условия объединения условий фильтрации. Значения выбираются по щелчку из выпадающего списка.

## Кнопка «+» добавления и «х» удаления условий фильтрации отображается при наведении курсора на условие.

Для создания фильтра нужно выбрать столбец таблицы, по которому будет осуществляться фильтрация, затем выбрать критерий отбора (равно, содержит, больше, меньше, между) и указать условие фильтрации. При необходимости установить несколько условий фильтрации, эту процедуру нужно повторить. После ввода всех условий нажать кнопку «Применить». В активном окне будут отображены все документы, удовлетворяющие заданным условиям.

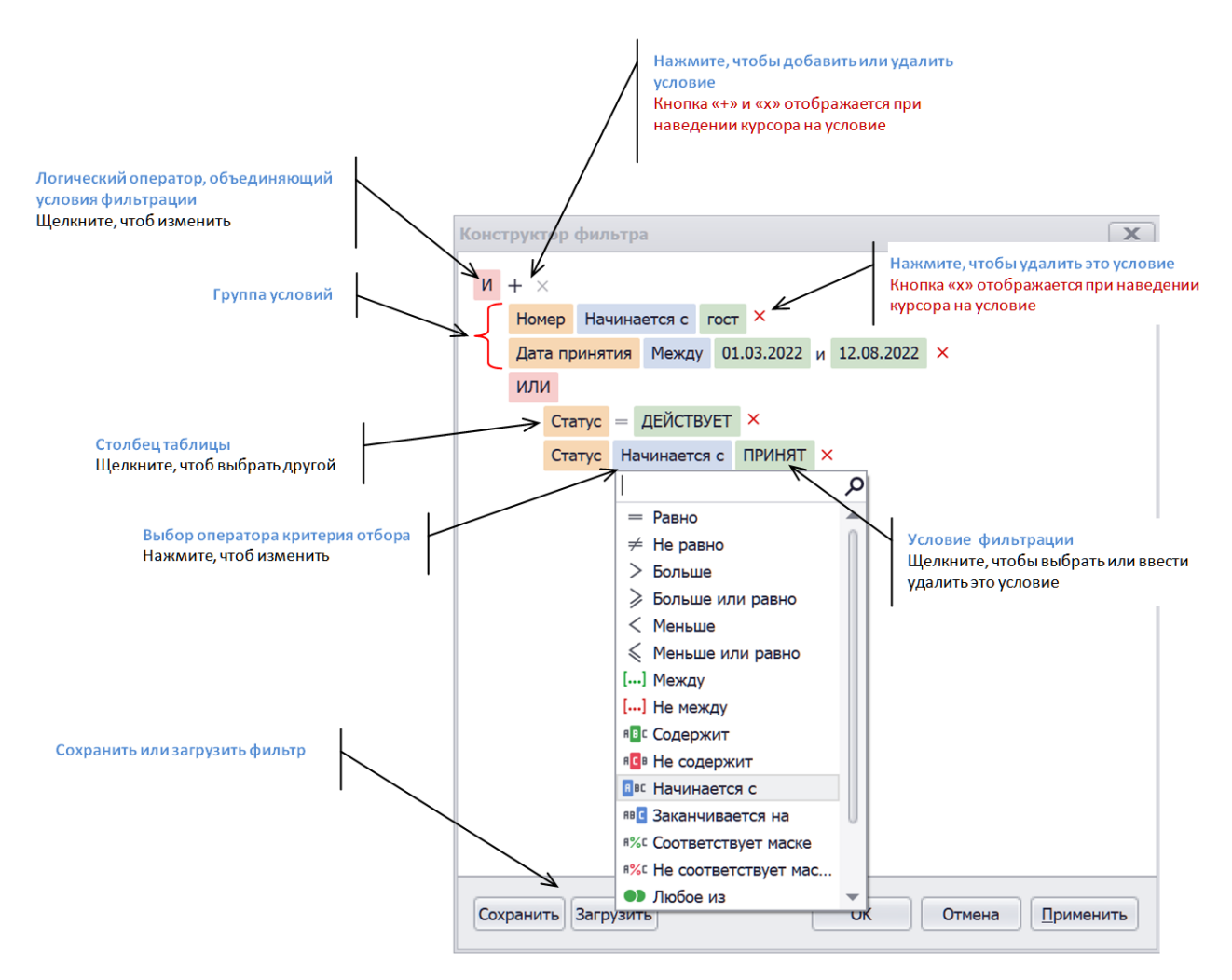

Рисунок 23. Описание условий фильтрации

Кнопка 🔽 на панели инструментов или в контекстном меню, отключает\включает фильтрацию. Нажатие кнопки 🔀 отключает и удаляет все условия фильтрации.

Нажатие «Сохранить» позволяет сохранить созданные условия фильтрации в файл, а кнопка «Загрузить» - восстановить ранее сохранённые условия фильтрации.

## Поиск документов

Поиск документов расположен над документами и доступен во всех окнах со списками документов. Чтобы осуществить поиск, нужно в строку

поиска набрать свой запрос. По умолчанию поиск осуществляется по всем полям таблицы, вы можете ограничить его определенным столбцом, для этого выберите в выпадающем меню нужный столбец и нажмите поиск
 . Найденные документы отобразятся в открытом окне. Искомое слово или фраза будут подсвечены (см. <u>Рисунок 25</u>). В нижней части окна указано количество найденных документов. Для отмены поиска, нужно нажать значок <sup>®</sup> в строке поиска.

| Ò                                 | Все документы - Информационная система "ТЕХНОРМАТИВ" - Локальная ве                                 | рсия -v.1.0.2210.1 |               | 3      | - <u> </u>    |  |  |  |  |
|-----------------------------------|----------------------------------------------------------------------------------------------------|--------------------|---------------|--------|---------------|--|--|--|--|
| 📃 🖛 Документы 🤻                   | 🔅 Настройка 👻 🌞 Сервис 👻                                                                            |                    |               |        |               |  |  |  |  |
| Библиотеки Все Документ           | и Избранное Поиск по реквезитам Список новых и измененных документов                                |                    |               |        |               |  |  |  |  |
| 🗐 🔒 - 🗼 🐀 🗍                       | 7₀ 🌄 🛣 🖌 🔍 🕨 🕨 🕅                                                                                    |                    |               |        |               |  |  |  |  |
|                                   |                                                                                                    |                    |               |        |               |  |  |  |  |
| Все документы 🗶                   | эсе документы 🗶                                                                                     |                    |               |        |               |  |  |  |  |
| санпи                             | 🛛 🔻 Поиск По всем полям 🔹                                                                           |                    |               |        |               |  |  |  |  |
| К Номер                           | Наименование                                                                                        | Статус             | Комментарий 🔺 | Кол-во | Дата принятия |  |  |  |  |
| ▶ 2 СанПиН 2.2.1/2.1.1            | 127 Гигиенические требования к естественному, искусственному и совмещенному освещению жилых и общ   | 3AMEHEH            |               | 35     | 15.06.2003    |  |  |  |  |
| 2 СанПиН 2.6.1.37-03              | Дополнения и изменения № 1 к СанПиН 2.6.1.07-03 Гигиенические требования к проектированию пред      | ДЕЙСТВУЕТ          |               | 3      | 25.06.2003    |  |  |  |  |
| 2 FH 1.1.725-98                   | Перечень веществ, продуктов, производственных процессов, бытовых и природных факторов, канцеро      | 3AMEHEH            |               | 12     | 01.02.1999    |  |  |  |  |
| 2 МУК 4.2.1018-01                 | Санитарно-микробиологический анализ питьевой воды                                                   | ДЕЙСТВУЕТ          |               | 28     | 01.07.2001    |  |  |  |  |
| 2 МУ 2.1.4.682-97                 | Методические указания по внедрению и применению санитарных правил и норм СанПиН 2.1.4.559-96 "      | НЕ ОПРЕДЕЛЕН       |               | 46     | 01.01.1998    |  |  |  |  |
| 2 МУ 2.1.5.720-98                 | Обоснование гигиенических нормативов химических веществ в воде водных объектов хозяйственно-пи      | ДЕЙСТВУЕТ          |               | 30     | 15.10.1998    |  |  |  |  |
| 2 <mark>СанПи</mark> Н 2.4.1201-0 | В Гигиенические требования к устройству, содержанию, оборудованию и режиму работы специализиров     | 3AMEHEH            |               | 34     | 20.06.2003    |  |  |  |  |
| 2 <mark>СанПи</mark> Н 2.4.1.1249 | 03 Санитарно-эпидемиологические требования к устройству, содержанию и организации режима работы     | 3AMEHEH            |               | 51     | 20.06.2003    |  |  |  |  |
| 2 СанПиН 2.4.4.1204               | 03 Санитарно-эпидемиологические требования к устройству, оборудованию, содержанию и организации р   | 3AMEHEH            |               | 38     | 01.06.2003    |  |  |  |  |
| 2 СанПиН 2.1.2.1188               | 03 Плавательные бассейны. Гигиенические требования к устройству, эксплуатации и качеству воды, конт | 3AMEHEH            |               | 18     | 01.05.2003    |  |  |  |  |
| 2 <mark>СанПи</mark> Н 3907-85    | Санитарные правила проектирования, строительства и эксплуатации водохранилищ                        | OTMEHEH            |               | 19     | 01.07.1985    |  |  |  |  |
| 2 СанПиН 2.1.1279-0               | В Гигиенические требования к размещению, устройству и содержанию кладбищ, зданий и сооружений п     | 3AMEHEH            |               | 8      | 15.06.2003    |  |  |  |  |
| 2 СанПиН 2.1.3.1375               | 03 Гигиенические требования к размещению, устройству, оборудованию и эксплуатации больниц, родиль   | 3AMEHEH            |               | 78     | 30.06.2003    |  |  |  |  |
| 2 СанПиН 2.2.3.757-9              | 9 Работа с асбестом и асбестсодержащими материалами                                                 | 3AMEHEH            |               | 31     | 01.01.2000    |  |  |  |  |
| 2 СанПиН 2.1.4.1175               | 02 Гигиенические требования к качеству воды нецентрализованного водоснабжения. Санитарная охрана    | 3AMEHEH            |               | 17     | 01.03.2003    |  |  |  |  |
| 2 СанПиН 2.1.6.1032               | 01 Гигиенические требования к обеспечению качества атмосферного воздуха населенных мест             | 3AMEHEH            |               | 15     | 17.05.2001    |  |  |  |  |
| 2 СанПиН 2.1.7.1287               | 03 Санитарно-эпидемиологические требования к качеству почвы                                         | 3AMEHEH            |               | 20     | 15.06.2003    |  |  |  |  |
| 2 СанПиН 2.1.4.1074               | 01 Питьевая вода. Гигиенические требования к качеству воды централизованных систем питьевого водос  | 3AMEHEH            |               | 93     | 01.01.2002    |  |  |  |  |
| 2 CII 2.1.7.1038-01               | Гигиенические требования к устройству и содержанию полигонов для твердых бытовых отходов            | 3AMEHEH            |               | 15     | 30.05.2001    |  |  |  |  |
| Всего записей: 477                |                                                                                                    |                    |               |        | )             |  |  |  |  |

Рисунок 24. Поиск документов

## Карточка документа

Карточка документа позволяет просмотреть всю информацию о документе, распечатать, нажав кнопку «Печать внизу страницы», а также открыть текст документа, нажав кнопку «Открыть».

|                         | Ном                    | p:      |               |                          |                           |                                                      |         |
|-------------------------|------------------------|---------|---------------|--------------------------|---------------------------|------------------------------------------------------|---------|
| 72790                   | FOC                    | P 5181  | 9-2017        |                          |                           | ∠ H                                                  | аличие  |
| Основная                | Библиограф             | я Св    | язи документо | B                        |                           |                                                      |         |
| Наименова               | ание:                  |         |               |                          |                           |                                                      |         |
| іротезиро<br>пределен   | вание и ортезн<br>ия   | ование  | верхних и ни  | кних конечност           | ей. Термины и 🔹           | О<br>Библиотеки, в состав которь<br>входит документ: | ткрыть  |
| Тип:                    | Принят (Дат            | ): (    | Этменен (Дата | ): Листов:               | Статус:                   | 01 Общие положения. Термин                           | ология. |
| df                      | 01.01.2019             | - 0     | 1.11.2022     | <ul> <li>▼ 14</li> </ul> | ДЕЙСТВУЕТ                 | Стандартизация. документа                            | RNH     |
|                         |                        |         |               |                          |                           | 11 Здравоохранение                                   |         |
| астоящий                | станларт уст           | навлива | ает термины и | определения о            | сновных понятий в области | Промышленность. Максимум                             |         |
|                         |                        |         |               |                          |                           | МАКСИМУМ                                             |         |
|                         |                        |         |               |                          |                           | Максимум<br>Госты. Максимум                          |         |
| Комментар               | มงหั:                  |         |               |                          | (d)<br>                   | МАКСИМУМ<br>ГОСТЫ. МАКСИМУМ                          |         |
| Комментар<br>Іодготовля | мий:<br>ен на основе з | ектронн | юй версии, пр | едоставленной            | разработчиком стандарта 🧠 | Максимум<br>Госты. Максимум                          |         |

Рисунок 25. Окно «Карточка документа»

Вкладка «Связи документов» позволяет просмотреть и открыть карточки документов, которые заменяют или выходят взамен открытого документа.

| 2790 ГОСТ Р 51819-2017 ✓ Ноличие<br>сковная Библиография Связи документов<br>Статус Нонер Наименование<br>Взамен документа ГОСТ Р 51819-2001 Протезирование в<br>Открытъ<br>Заменен документом ГОСТ Р 51819-2022 Протезирование в | Код:     | Номер:            |                  |            |                            |                |
|----------------------------------------------------------------------------------------------------|----------|-------------------|------------------|------------|----------------------------|----------------|
| скоеная Библиография Связи документов<br>Статус Нонер Наименование<br>Взамен документа ГОСТ Р 51819-2001 Протезирование в<br>Эаненен документом ГОСТ Р 51819-2022 Протезирование в                                                | 72790    | FOCT P            | 51819-2017       |            |                            | И Наличи       |
| Соллана радина велан документа (ОСТР 51819-2001) Протезирование и ортезирование в<br>Взамен документа (ОСТР 51819-2022) Протезирование и ортезирование в                                                                          | CHORHAD  | Библиография      | Связи документов |            |                            |                |
| ПоСТ Р 51819-2001 Протезирование в Открыть<br>Заменен документом ГОСТ Р 51819-2022 Протезирование в                                                                                                    | Статус   | Difformer pageror | Номер            |            | Наименование               |                |
| Заменен документом ГОСТ Р 51819-2022 Протезирование и ортезирование в                                                                                                    | Взамен д | окумента          | FOCT P           | 51819-2001 | Протезирование и ортезиров | ание в Открыть |
|                                                                                                    | Заменен  | документом        | FOCT P           | 51819-2022 | Протезирование и ортезиров | ание в         |
|                                                                                                    |          |                   |                  |            |                            |                |

Рисунок 26. Вкладка «Связи документов»

#### Все доступные для открытия документы

Раздел «Все доступные для открытия документы» позволяет просмотреть одним списком документы всех загруженных ЭБ. Это удобно, когда необходимо работать с документами, входящими в разные библиотеки, без необходимости перехода от одной загруженной библиотеки к другой. Для открытия этого раздела нужно кликнуть кнопке (см. <u>Рисунок 10, пункт 18</u>).

## Управление колонками

Вы можете настроить вид, размер и порядок колонок в окне. Для этого нужно кликнуть правой клавишей мыши на заголовки колонки и выбрать в контекстном меню один из пунктов:

- Группировать\разгруппировать по этой колонке
- скрыть\показать область группировки
- скрыть колонку
- выбор колонок
- подбор ширины
- подбор ширины (все колонки)

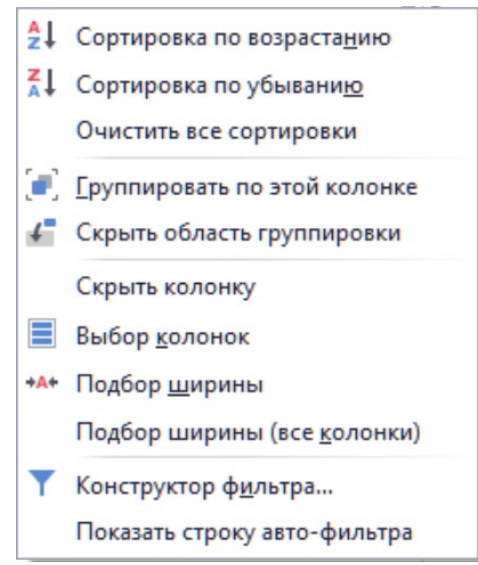

Рисунок 27. Контекстное меню

Группировать разгруппировать по этой колонке – позволяет сгруппировать все документы по уникальному значению выбранной колонки. Например: если в качестве колонки для группировки выбрать «Статус», то будет создано несколько групп (см.<u>Рисунок 28</u>) с документами, соответствующими условию группировки.

| -                    | 🔚 Документы 👻                                                                                                    | 🔅 Настройн                   | ка 💌 🌞 Сервис 💌                     |                                                                                                    |                                                                                                    |                  |                |
|----------------------|----------------------------------------------------------------------------------------------------|------------------------------|-------------------------------------|----------------------------------------------------------------------------------------------------|----------------------------------------------------------------------------------------------------|------------------|----------------|
| <i>_</i>             | · •                                                                                                    | *                            | Q                                   |                                                                                                    |                                                                                                    |                  |                |
| Библис               | отеки Все Документы                                                                                                    | Избранное                    | Поиск по реквезитам                 | Список новых и<br>измененных документов                                                                               |                                                                                                    |                  |                |
|                      | 🕀 = 🔺 📩 🏹                                                                                                    | 🍹 🍢                          | ₩  4 ≪ ▶                            | N I                                                                                                    |                                                                                                    | - / / /          |                |
| Все д                | окументы 🗶                                                                                                    |                              |                                     |                                                                                                    |                                                                                                    |                  |                |
| Bae;                 | дите текст для поиска                                                                                                    |                              |                                     | Поиск                                                                                                    | аименование                                                                                                    |                  |                |
| Стат                 | VC + ?                                                                                                    |                              |                                     |                                                                                                    |                                                                                                    |                  |                |
| Код                  | а Номер                                                                                                    |                              | <ul> <li>Наимен</li> </ul>          | ювание                                                                                                    |                                                                                                    | Комментарий      | Кол-во         |
| +                    | Статус                                                                                                    |                              |                                     |                                                                                                    |                                                                                                    |                  |                |
| ÷.                   | Статус: ДЕЙСТВУЕТ                                                                                                    |                              |                                     |                                                                                                    |                                                                                                    |                  |                |
| ۰.                   | Статус: ДЕЙСТВУЕТ Т                                                                                                    | ОЛЬКО В РФ                   |                                     |                                                                                                    |                                                                                                    |                  |                |
| +                    | Статус: ЗАМЕНЕН                                                                                                    |                              |                                     |                                                                                                    |                                                                                                    |                  |                |
| -                    | Статус: НЕ ДЕЙСТВУЕ                                                                                                    | Т В РФ                       |                                     |                                                                                                    |                                                                                                    |                  |                |
|                      | 50353 FOCT 8.587-                                                                                                    | 2006                         | Госуда                              | рственная система обеспе                                                                                              | чения единства измерений. Масса нефти и нефтепродуктов. Общие требования к нетод                                                                                                    |                  | 21             |
|                      | 47809 FOCT MCO 1                                                                                                    | 176-2005                     | Транст                              | орт дорожный. Масса. Сло                                                                                              | варь и коды                                                                                                    | (ISO 1176:1990)  | 11             |
|                      | 37115 P.0 50-160-7                                                                                                    | 9                            | Метод                               | ические указания. Внедре                                                                                              | ие и применение СТ СЭВ 1052-78 "Метрология. Единицы физических величин"                                                                                                    |                  | 42             |
|                      | D) 110 1 H 00 100 /                                                                                                    |                              |                                     |                                                                                                    | мары и снатники объемного расхода и ходинаства саха. Методы и средства роверки                                                                                                    |                  |                |
|                      | 38970 РД 50-211-8                                                                                                    | 0                            | Метод                               | ические указания. Расходо                                                                                             | перы и счетчики обренного расхода и количества таза, нетоды и средства поверки                                                                                                    |                  | 13             |
|                      | 38970 РД 50-211-8<br>40628 РД 50-453-8                                                                                                    | 0<br>4                       | Метод<br>Метод                      | ические указания. Расходо<br>ические указания. Характе                                                                | ристики погрешности средств измерений в реальных условиях эксплуатации. Методы р                                                                                                    |                  | 13             |
|                      | 38970 РД 50-211-8<br>40628 РД 50-453-8<br>36339 ЦД-0001                                                                                                    | 4                            | Метод<br>Метод<br>Инстр             | ические указания. Расходо<br>ические указания. Характо<br>кция по движению поездо                                     | нария и села нако основнико о раскида и количества и зал. на года и средство поверои<br>ристики погрешности средств изнерений в реальных условиях аксплуатации. Методы р<br>в и маневровой работе на железных дорогах Украины                                                                                         |                  | 13             |
|                      | 38970 РД 50-211-8<br>40628 РД 50-453-8<br>36339 ЦД-0001<br>37472 ЦМ-4771                                                                                                    | 4                            | Метод<br>Инстод<br>Инстру<br>Правил | ические указания. Расходо<br>ические указания. Характе<br>кция по движению поездо<br>за техники безопасности и        | ндыя и соци никоторысти средства измерений в реальных условиях экституатации. Методы п<br>ристики погрешности средств измерений в реальных условиях эксплуатации. Методы р<br>в и наневровой работе на железных дорогах Украины<br>производственной санитарии при погрузочно разгрузочных работах на железнодорожн    | Утратил силу н   | 13<br>21<br>34 |
|                      | 38970 PД 50-211-8<br>40628 PД 50-453-8<br>36339 ЦД-0001<br>37472 ЦМ-4771<br>Статус: ОТМЕНЕН                                                                                       | 4                            | Метод<br>Метод<br>Инстру<br>Прави   | ические указания. Раскодо<br>ические указания. Характе<br>кция по движению поездо<br>на техники безопасности и        | еция п се чем оснотности средств и пресмаят лакето како по како по како по како по како на како на како на како<br>в и начевровой работе на железник дорски. Украины<br>производственной санитарии при погрузочно разгрузонных работах на железнодорожи.                                                              | Утратил силу н   | 13<br>21<br>34 |
|                      | 38970 РД 50-211-8<br>40628 РД 50-453-8<br>36339 ЦД-0001<br>37472 ЦМ-4771<br>Статус: ОТМЕНЕН<br>Статус: ПРИНЯТ                                                                     | 4                            | Метод<br>Метод<br>Инстру<br>Правил  | ические указания. Расходо<br>ические указания. Характе<br>кция по движению поездо<br>за техники безопасности и        | ндия п сел чико оконски о ракода и монтесски и конститисти п части и покарни<br>при покарни покарни покарни покарни в реальных условиях экоплуатации. Методы р<br>в и наневрової работе на железных дорогах Украины<br>производственной санитарни при погрузочно-разгрузочных работах на железнодорожн                | Утратил силу н   | 13<br>21<br>34 |
|                      | 38970 РД 50-211-8<br>40628 РД 50-211-8<br>40628 РД 50-453-8<br>36339 ЦД-0001<br>37472 ЦМ-4771<br>Статус: ОТМЕНЕН<br>Статус: ПРИНЯТ<br>Статус: СРОК ДЕЙСТВ                         | 0<br>4<br>ИЯ ИСТЕК           | Метод<br>Метод<br>Инстру<br>Прави   | ические указания. Расходс<br>ические указания. Характа<br>иция по движению поездо<br>на техники Безопасности и        | нария и се чем овосноти средств инферения в реальных комплектика и подации и конциран<br>в и каневровой работе на железных дорогах Украины<br>производственной санитарии при погрузонно-разгрузонных работах на железнодорожи.                                                                                        | . Утратил силу н | 13<br>21<br>34 |
| b<br>b<br>b          | 38970 PД 50-211-8<br>40628 PД 50-451-8<br>36339 ЦД-0001<br>37472 ЦМ-4771<br>Статус ОТМЕНЕН<br>Статус СРОК ДЕЙСТВ<br>Статус СТИЕНТЯ                                                | 0<br>4<br>ИЯ ИСТЕК<br>У В РФ | Метод<br>Метод<br>Инстру<br>Прави   | ические указания. Расход<br>ические указания. Характе<br>кция по движению поездо<br>за техники безопасности и         | ндия п. се чем овосности оредств и преможно компонски, по пода по издани и подрати<br>в и начевровой работе на железных дорогах Украины<br>производственной санитарии при погрузонно разгрузонных работах на железнодорожи                                                                                            | Утратил силу н   | 13<br>21<br>34 |
|                      | 38970 РД 50-211-8<br>38970 РД 50-211-8<br>40628 РД 50-211-8<br>36339 ЦД-0001<br>37472 ЦМ-4771<br>Статус: ОТМЕНЕН<br>Статус: ОТМЕНЕН<br>Статус: ОРОК ДЕЙСТВ<br>Статус: УТРАТИЛ СИЛ | 0<br>4<br>ИЯ ИСТЕК<br>У В РФ | Метод<br>Метод<br>Инстру<br>Прави   | ические указания. Характи<br>ические указания. Характи<br>кция по движению поездо<br>на техники безопасности и        | ендия н.е. чино новотно средств инферения рединици или по наше инференции новорни<br>и начевровой работе на железных дорогах Украины<br>производственной санитарын при погрузонно-разгрузонных работах на железнодорожн                                                                                               | Утратил оклу н   | 13<br>21<br>34 |
|                      | 39970 P. 9 50-211-8<br>40628 P. 9 50-453-8<br>36339 Ц. 4-001<br>37472 Ц. 4-4771<br>Статус: ОТМЕНЕН<br>Статус: ПРИНЯТ<br>Статус: СРОК ДЕЙСТВ<br>Статус: УТРАТИЛ СИЛ                | 0<br>4<br>ИЯ ИСТЕК<br>У В РФ | Метод<br>Метод<br>Инстру<br>Прави   | ические указания. Расход<br>ические указания. Характ<br>пъдия по движению поездо<br>на техняки безопасности и         | нария на се немоности средств инферения в реальных коло на кола на нариски и концент<br>в и каневровой работе на железных дорогах Украины<br>производственной санитарыи при погрузонно-разгрузонных работах на железнодорожи.                                                                                         | Утратил силу н   | 13<br>21<br>34 |
| )<br>)<br>)<br>Bcern | 3970 Р. 50-211-8<br>40228 Р.Д. 50-453-8<br>36339 Ц.Д. 0001<br>37472 Ц.И-4771<br>Статус: ОТМЕНЕН<br>Статус: ОТМЕНЕН<br>Статус: СРОК ДЕЙСТВ<br>Статус: УТРАТИЛ СИЛ<br>о записей: 16 | 0<br>4<br>ИЯ ИСТЕК<br>У В РФ | Метод<br>Метод<br>Инстру<br>Прави   | несоне указання. Раскод<br>ические указання, от декению поездо<br>на техняки безопасности и<br>техняки безопасности и | ндия п се тично оснотности средств и информала различно коли по тичал и нарадски и конци<br>регизии потрешени сти средств и информала различно уснови жислиуатации. Методы р<br>и и начеворовой работе на железнок дорогах Украины<br>производственной санитарыи при погрузонно-разгрузонных работах на железнодорожи | Утратил силу н   | 13<br>21<br>34 |

Рисунок 28. Группировка документов

Скрыть\показать область группировки – позволяет скрыть или показать область группировки документов, расположенную над списком документов.

Скрыть колонку – позволяет скрыть выбранную колонку в таблице Выбор колонок – позволяет отобразить ранее скрытые колонки в таблице. Для этого достаточно перетащить колонку в нужное место таблицы.

| Выбор колонок      | x |
|--------------------|---|
| Англ. наименование |   |
| Ведомство          |   |
| Дата окончания     |   |
| Заменен            |   |
| КГС                |   |
|                    |   |
|                    |   |
|                    |   |
|                    |   |
|                    |   |
| -                  |   |

Рисунок 29. Выбор колонок

**Подбор ширины -** позволяет автоматически увеличить ширину выбранной колонки по максимальному содержимому

Подбор ширины (все колонки) – позволяет автоматически увеличить ширину колонки по максимальному содержимому для всех колонок в таблице.

## Настройки программы

## Оформление

Вкладка «Оформление» позволяет указать, каким способом открывать документы: при помощи встроенного средства просмотра или при помощи программ, установленных в системе по умолчанию для открытия файлов в формате pdf и doc.

Цвет выделенных документов указывает, каким цветом будет выделен выбранный документ.

Подсвечивать доступные документы – позволяет указать, нужно ли выделять цветом документы из загруженных библиотек и указать цвет выделения для этих документов.

Кнопка «По умолчанию» возвращает все значения к стандартным настройкам.

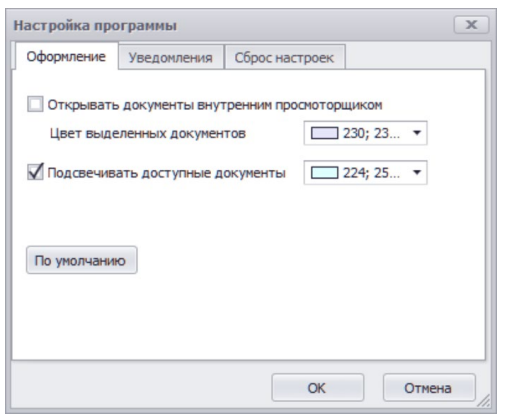

Рисунок 30. Оформление

#### Уведомления

Вкладка «Уведомления» позволяет настроить вывод уведомлений изменений документов.

избранном 0 изменении документов В позволяет включить уведомления об изменении документов, добавленных в избранное. Уведомление выводится всякий раз после обновления ИС «Технорматив».

Об изменении статуса документов – позволяет включить уведомления о возможном изменении статуса документов на «Отменен», «Заменен», «Срок действия истек» и «Утратил силу в РФ» согласно информации в колонке «Дата окончания».

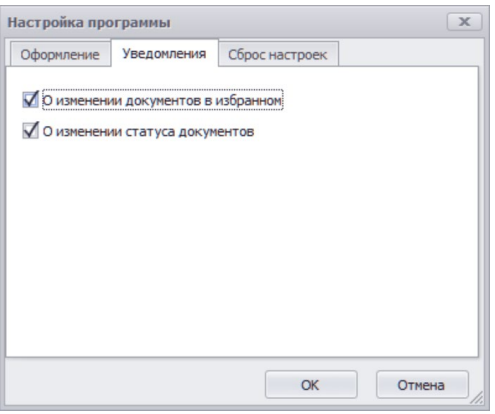

Рисунок 31. Уведомления

## Сброс настроек

Сброс настроек позволяет отключить все загруженные библиотеки и сбросить настройки программы до стандартных.

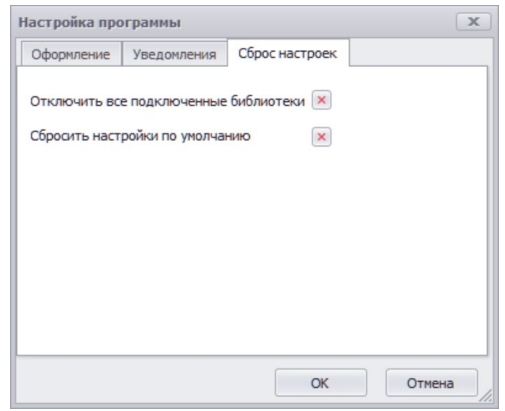

Рисунок 32. Сброс настроек

## Настройка соединения с базой данных

Данное меню предназначено для указания расположения базы данных.

| Настройки подключени | я                                                 |           | x         |
|----------------------|---------------------------------------------------|-----------|-----------|
| Файл базы данных     | Файл базы данных D:\technormativ\DBDOC_CLIENT.GDB |           |           |
|                      |                                                   | Проверить | Сохранить |
|                      |                                                   |           | 1.        |

Рисунок 33. Настройка подключения к базе данных

По умолчанию файл базы данных «DBDOC\_CLIENT.GDB» расположен в той же папке, что и программа ИС «Технорматив». При необходимости

вы можете выбрать и указать другое расположение на вашем компьютере. Локальная версия ИС «Технорматив» работает только с локальным расположением файла базы данных, сетевое (удаленное) расположение не допустимо.

## Обновление

Обновление ИС «Технорматив» предоставляется на компакт-дисках или скачивается с сервера. Оно включает в себя папку «updates» и папку(и) с обновляемыми библиотеками. Если обновление поставляется более чем на одном диске, необходимо предварительно скопировать все с полученных дисков в единую папку на компьютере, с сохранением указанной структуры.

| овление БД и библиотек                                      |
|-------------------------------------------------------------|
| Дата последнего успешного обновления: 10.10.2022 Версия: 83 |
| Папка для файлов обновления БД и библиотек                  |
| D:\update\                                                  |

Рисунок 34. Обновление

Для запуска обновления нужно в меню настройка выбрать «Обновление БД и библиотек». В открывшемся окне указать путь к папке с обновлениями и нажать «Пуск». Система произведет обновление библиографической базы и документов электронных библиотек. В случае, если одна из подключенных библиотек не будет найдена, система выведет запрос (см. Рисунок 35) для указания расположения файлов обновления электронной библиотеки.

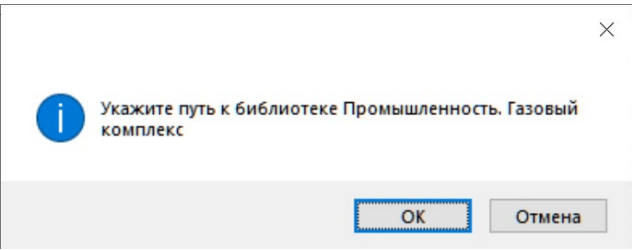

Рисунок 35. Запрос указания пути

После указания папки с расположением файлов обновления, ИС «Технорматив» повторно попытается установить обновления электронной библиотеки. В случае отсутствия необходимых файлов,

система выведет соответствующее сообщение (см. <u>Рисунок 36</u>). Для того, чтобы увидеть список обновленных и не прошедших обновление библиотек, необходимо в меню «Настройка» выбрать пункт «Подключение библиотек». В открывшемся окне (см.<u>Рисунок 8</u>), поле «Дата формирования», для каждой библиотеки указана дата ее формирования (актуализации). ЭБ, для которых обновление не было завершено, будут иметь старую дату. Вам необходимо проверить наличие в папке с обновлениями всех библиотек и запустить процедуру обновление повторно.

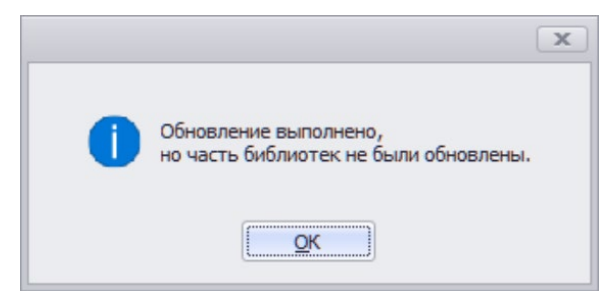

Рисунок 36. Сообщение о замечаниях при обновлении

При успешном завершение обновления система выводит соответствующее уведомление (см. <u>Рисунок 37</u>)

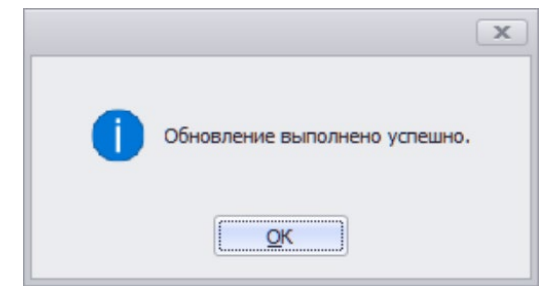

Рисунок 37. Обновление выполнено успешно

## О программе

| 😧 О программе | x                                                                                                    |
|---------------|----------------------------------------------------------------------------------------------------|
| i             | Информационная система "Технорматив"<br>Соругight © ООО "Информационная система Технорматив", 2022. Все права защищены<br>Версия программы: Локальная версия 1.0.2210.1<br>Серийный номер: ∭0623 Регистрационный код: ∭0490388028F07<br>Дата обновления: 09.09.2022 Версия БД: 82<br>Пользователь: Ваda/BADA<br>Еиблиотеки: Единая система конструкторокой документации<br>Единая система защиты от коррозии и старения<br>МАКСИМУМ |
|               | info@technormativ.ru<br>www.technormativ.ru<br>www.normativ.su                                                                                                    |
|               | тел./факс: +7(495)772-78-81, 8-800-700-46-60                                                                                                    |

Рисунок 38. Окно информации о программе

В этом окне представлена информация о версии, установленной ИС «Технорматив», регистрационных данных компании, использующей ПО и список загруженных библиотек.

#### ЛИЦЕНЗИОННОЕ СОГЛАШЕНИЕ КОНЕЧНОГО ПОЛЬЗОВАТЕЛЯ ПРОГРАММНОГО ОБЕСПЕЧЕНИЯ ИНФОРМАЦИОННОЙ СИСТЕМЫ "ТЕХНОРМАТИВ"

### ВАЖНО - ПРОЧИТАЙТЕ ВНИМАТЕЛЬНО!

Настоящее лицензионное соглашение (далее - Соглашение) является договором, заключаемым между вами (физическим или юридическим лицом) и ООО "Информационная система Технорматив" (далее -Технорматив), относительно программного обеспечения информационной системы "Технорматив" (далее – Программа). Программа включает в себя программное обеспечение, записанное на соответствующих носителях, любые печатные материалы и любую "встроенную" или "электронную" документацию.

Устанавливая, копируя или иным образом используя **Программу**, вы тем самым принимаете на себя условия **Соглашения**. Если вы не принимаете условий **Соглашения**, то вы не имеете права использовать данную **Программу**.

Программа защищена законодательством РФ об авторском праве и международными соглашениями об авторском праве.

**Программа** зарегистрирована в Российском агентстве по патентам и товарным знакам (свидетельство об официальной регистрации программы для ЭВМ № 2021612156).

#### 1. ОБЪЕМ ЛИЦЕНЗИИ

Настоящее Соглашение дает вам нижеследующие права:

- Использование **Программы**. Вы имеете право установить **Программу** на жесткий диск или другое запоминающее устройство вашего компьютера. **Программа** предназначена только работы с документами и информационными базами документов, входящими в информационную систему "Технорматив".

- Копирование. Вы можете изготавливать неограниченное количество резервных копий **Программы** для некоммерческого использования.

#### 2. ОГРАНИЧЕНИЯ

- Допускается использование локальной версии Программы только на

одном компьютере.

- Сетевая версия подразумевает использование того количества пользователей, которое указано в документах на приобретение Программы.

- Сетевая версия программы работает только на рабочих станциях предприятия, объединенных в локальную сеть, и имеющих доступ по протоколу TCP/IP к серверу (рабочей станции) с установленным ключом защиты HASP HL.

- Повторная регистрация продукта возможна не более 3-х раз в год и не чаще, чем 2 раза в месяц.

- Регистрация программы происходит только с одного зарегистрированного электронного почтового ящика (*e-mail*), который был зарегистрирован либо в интернет-магазине, либо с которого происходила заявка.

- Следует сохранять или воспроизводить все уведомления об авторских правах на всех копиях **Программы**.

- Запрещается вскрывать, декомпилировать, переводить или каким-либо иным образом изменять или пытаться изменять **Программу**.

- Запрещается изменять поставляемые с **Программой** базы данных документов информационной системы "Технорматив".

- Использование **Программы** должно осуществляться в соответствии с действующим законодательством.

- Вы обязуетесь не осуществлять экспорт или передачу **Программы** в страны, а также юридическим или физическим лицам или конечным пользователям, попадающим под действующие экспортные ограничения.

#### 3. СРОК ДЕЙСТВИЯ СОГЛАШЕНИЯ

Настоящее Соглашение вступает в силу в момент вскрытия запечатанной коробки с Программой и действует на протяжении всего срока использования Программы.

В случае нарушения вами условий настоящего Соглашения или неспособности далее выполнять его условия, Вы обязаны уничтожить

все имеющиеся у вас копии **Программы** или вернуть все материалы **Программы** организации, в которой Вы ее приобрели. После этого **Соглашение** прекращает действие.

#### 4. АВТОРСКОЕ ПРАВО

Исключительное право собственности и авторское право на **Программу** и в отношении ее принадлежат **Технормативу** и его поставщикам. Структура, организация и код Программы представляют собой существенную коммерческую тайну **Технорматива** и его поставщиков и охраняются законодательством об авторском праве.

Все права собственности и авторские права на содержательную часть **Программы**, принадлежат владельцу авторских прав на данную содержательную часть и защищены законами об авторских правах. Настоящее **Соглашение** не предоставляет вам никаких прав на доступ к содержательной части **Программы**.

#### 5. ГАРАНТИИ

Гарантируется нормальная работа **Программы** в течение 12 (Двенадцати) месяцев после ее приобретения при условии, что она используется аппаратными средствами и операционными системами, для которых была разработана и в полном соответствии с Руководством по эксплуатации.

Для того чтобы использовать гарантию, вы должны обратиться с заявкой в организацию, в которой Вы приобрели **Программу**, где бесплатно будет произведена замена **Программы**. Гарантийные заявки должны подаваться в письменном виде до истечения гарантийного срока. Заявки должны быть подтверждены достаточными свидетельствами неисправности.

В случае, если вы не являетесь приобретателем информационной системы "Технорматив", **Технорматив** отказывается от предоставления любых гарантий, явных или подразумеваемых, в том числе относительно товарности, безвредности или применимости **Программы** для какой-либо определенной цели.

За исключением вышесказанного не существует никаких других явно выраженных или подразумеваемых гарантий в отношении **Программы** или ее составных частей, в том числе, гарантий пригодности использования **Программы** для ваших конкретных целей.

## 6. ОТКАЗ ОТ ОТВЕТСТВЕННОСТИ ЗА ПРЯМОЙ ИЛИ КОСВЕННЫЙ УЩЕРБ.

За исключением ограниченной гарантии, указанной в п.5, Технорматив и его поставщики отказываются нести материальную ответственность за какой-либо конкретный, случайный, косвенный или связанный ущерб (куда входят, в том числе, все без исключения виды потерь: недополученная прибыль, прекращение деятельности предприятия, потеря важной информации, потеря форматирования файлов или документов или любые другие убытки), возникший из-за использования использования невозможности Программы, даже или если представители Правообладателя были предупреждены о возможности возникновения такого ущерба.